# **CCCLICK2CARE**

A solução de cuidados que está, onde você estiver.

Uma solução de teleassistência, SOS, despacho de meios e gestão de equipas de cuidadores.

tecnologiasimaginadas

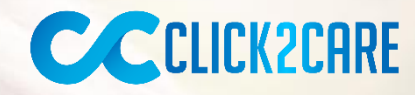

A solução que cuida do **utente** e de quem **cuida**.

Numa **Sociedade** que se quer responsável, a prestação de cuidados aos mais idosos e outros grupos de risco, torna-se cada vez mais importante.

sos SOS

Pedido de auxílio com um simples Click.

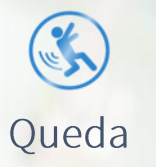

Deteção automática de queda, através de um acelerómetro interno.

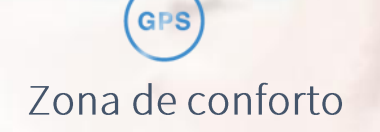

Definição de geo-zona (geofencing) e alarmística para saída e/ou entrada. Bateria

Alerta de bateria baixa, para garantir atividade do dispositivo, e base de carregamento de fácil utilização.

#### Um pouco de história

Porque uma boa solução é invariávelmente fruto de um processo de crescimento e adaptação

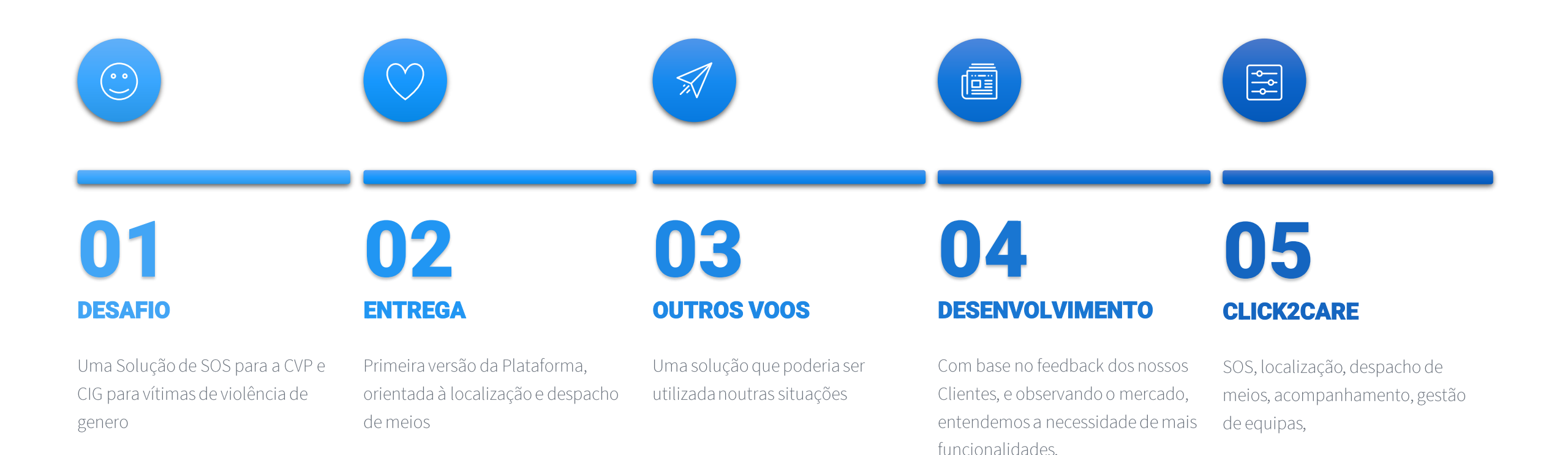

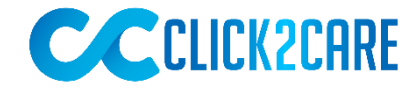

### A quem se dirige

Uma solução de SOS, Localização e Teleassistência, que leva os cuidados de urgência a quem precisa.

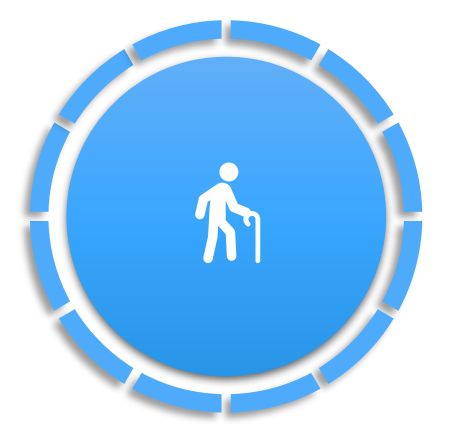

Idosos

Isolados física ou socialmente.

#### Cuidadores

IPSS Centros de Dia e Lares Familiares Cuidadores informais.

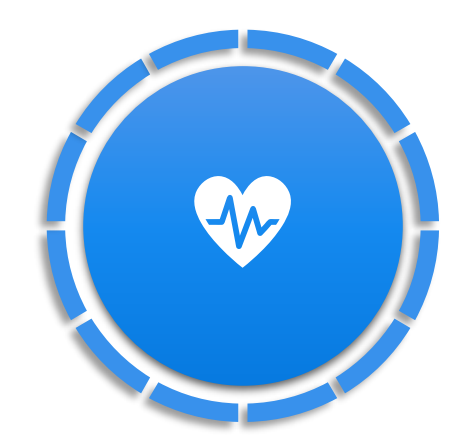

#### **Cuidados continuados**

Mobilidade reduzida Demência / Alzheimer Diabetes

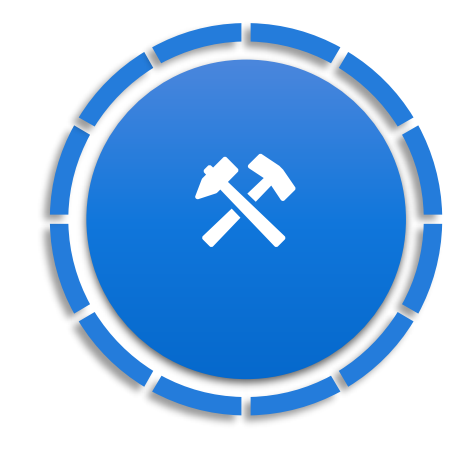

#### **Trabalhos Remotos**

Guardas florestais Segurança Construção remota

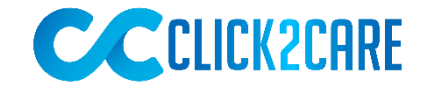

#### **Os cinco passos** Os cinco passos de um serviço de excelência.

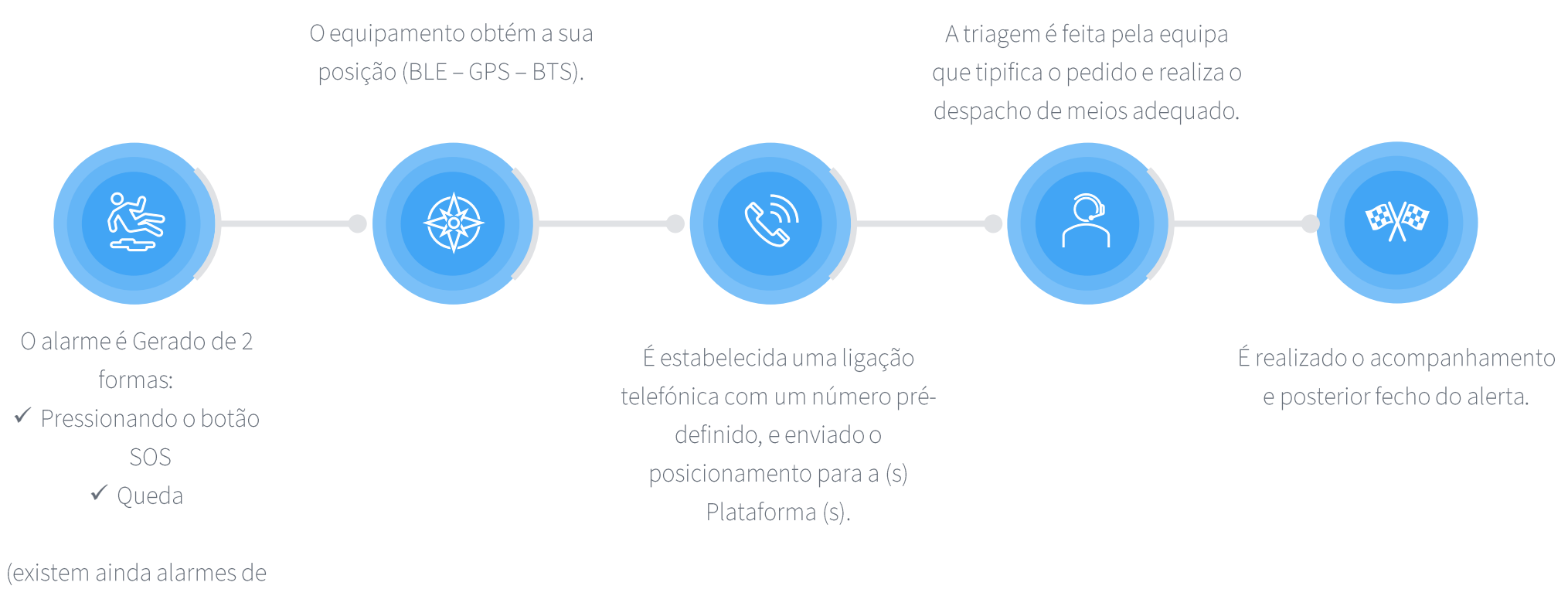

"Entrada e saída de zona" e "Bateria" apenas gera alerta na Plataforma). DA SINALIZAÇÃO À ENTREGA

Processo De sinalização

#### **Processo de Sinalização**

Os passos do processo de sinalização, aprovação e CBV

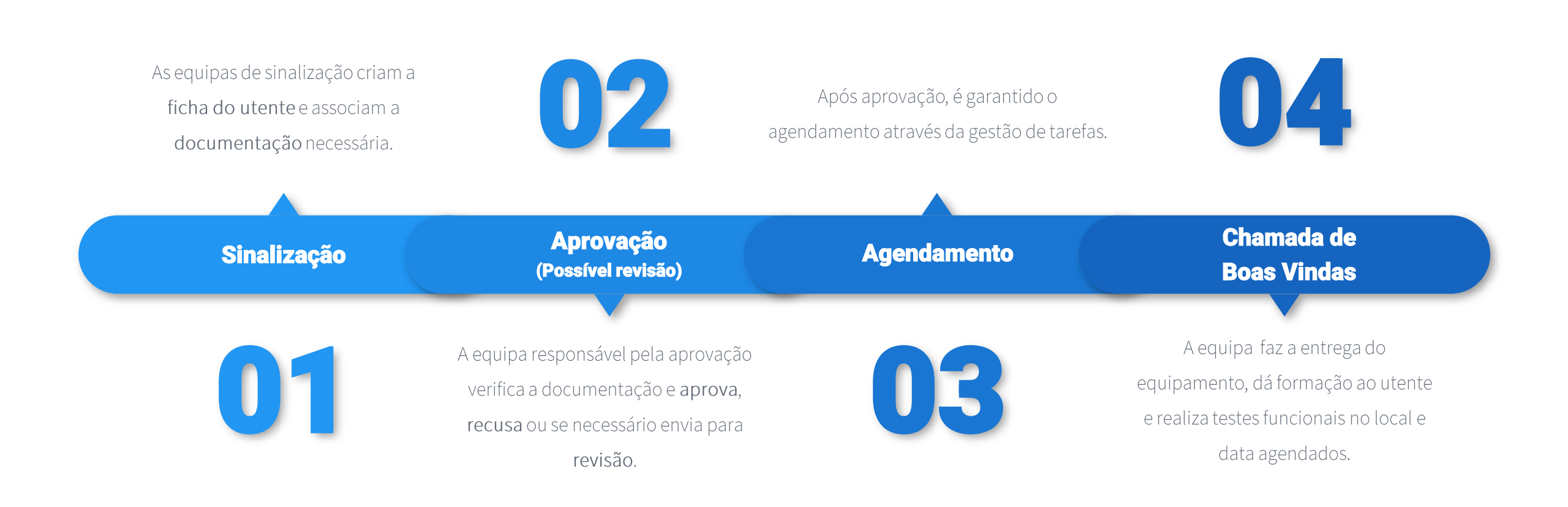

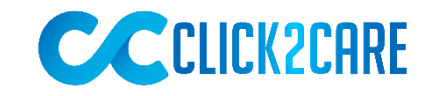

PrintScreens

Plataforma CLICK2CARE

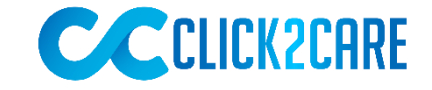

### Laptop/pc, Tablet & Smartphone

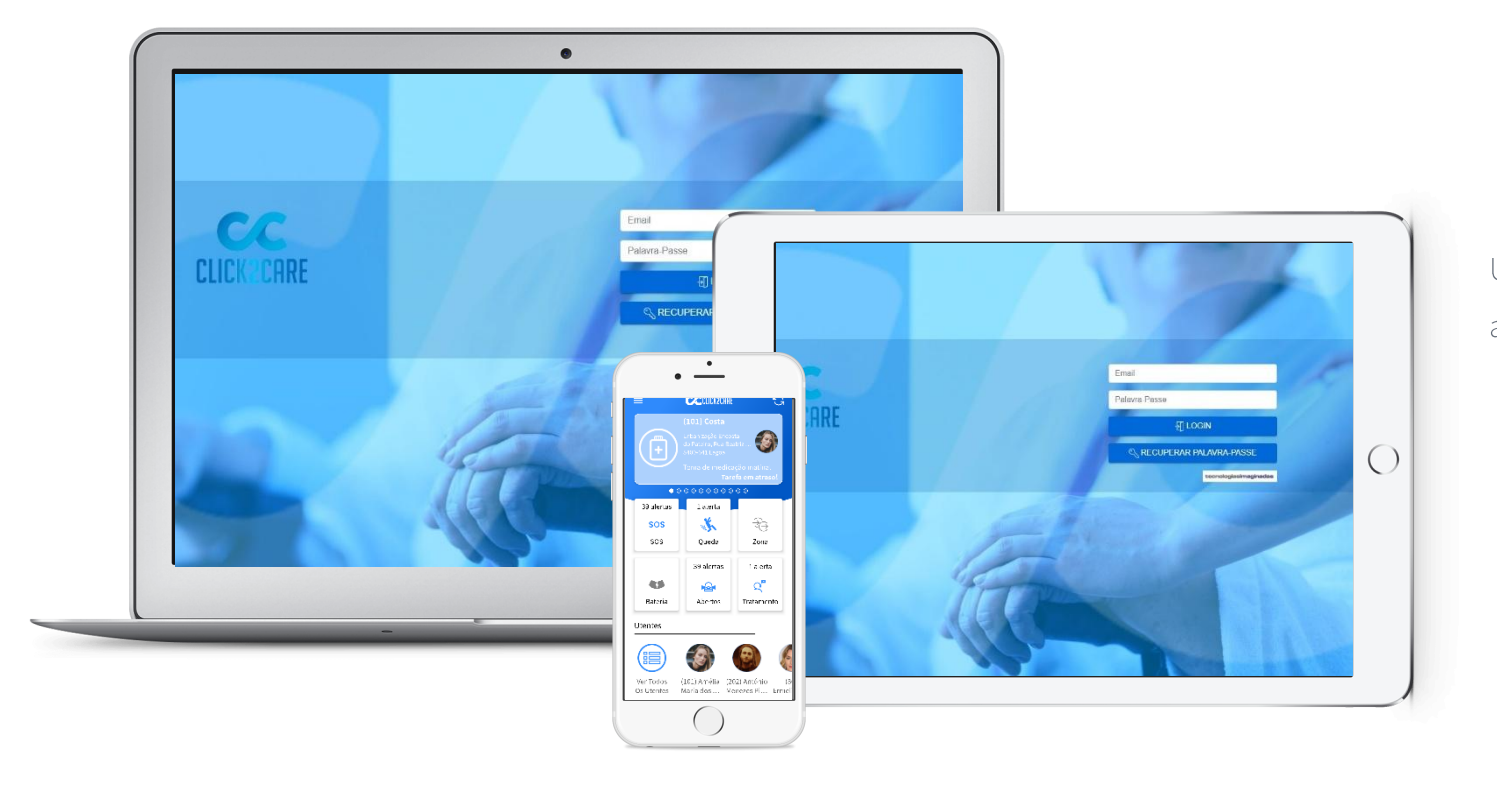

Uma solução transversal, independentemente do dispositivo de acesso escolhido.

#### **Screen Dashboard**

Um ecrã de entrada com toda a informação importante. Com a possibilidade de ser modificado de acordo com as preferências de cada utilizador.

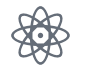

Visualização simplificada dos alertas que estão abertos ou em tratamento;

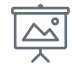

Calendário com indicação das tarefas, com a possibilidade de fazer filtros por cuidador;

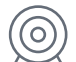

Lista de utentes;

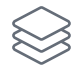

Número de equipamentos ativos e estado dos mesmos.

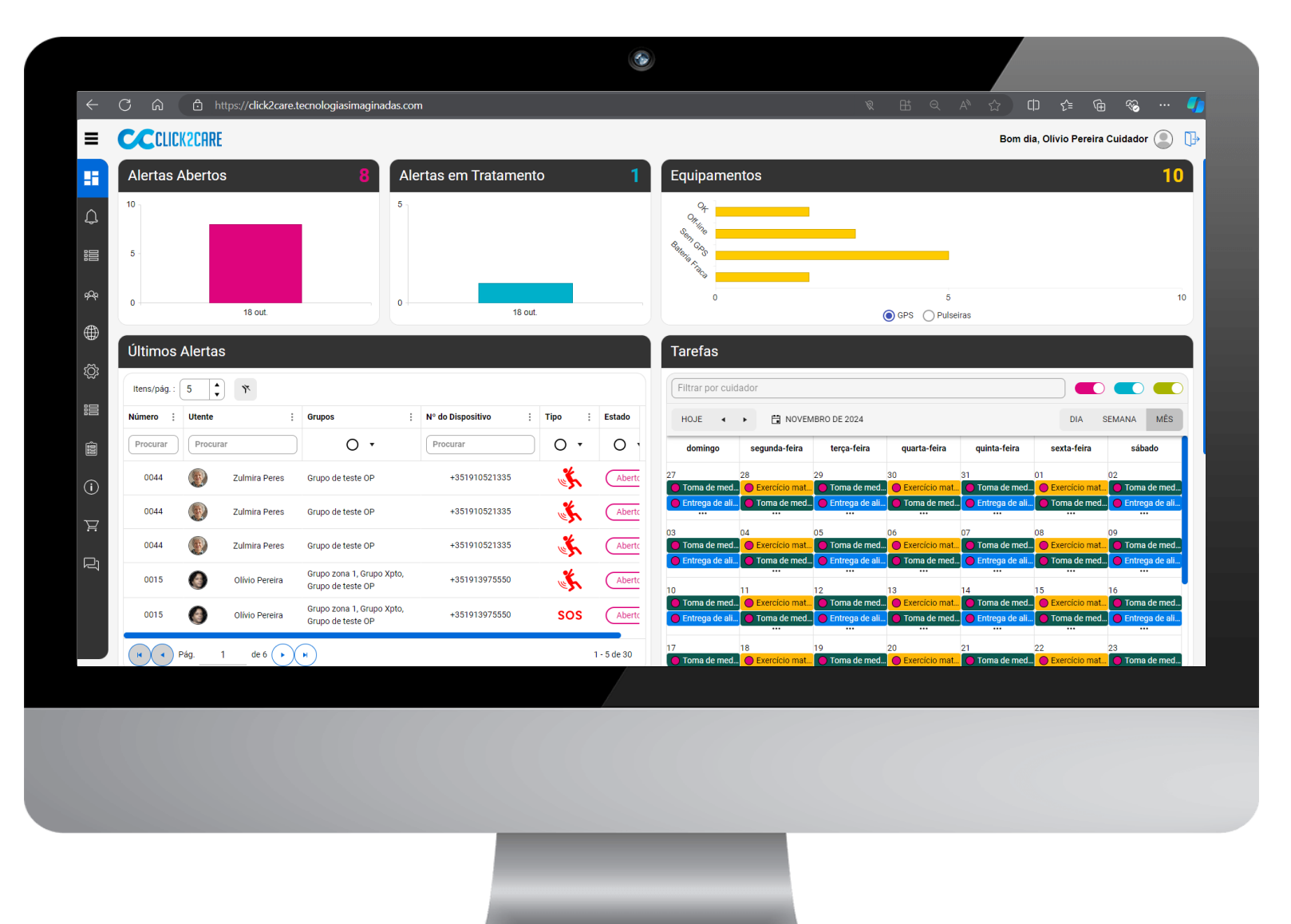

#### Gestão de tarefas

Área para a gestão das tarefas da equipa. Um calendário/agenda com múltiplas tipologias de tarefas e alertas para os responsáveis das mesmas.

|                |            |                               | •                       |                                       |                      |              |                  |              |
|----------------|------------|-------------------------------|-------------------------|---------------------------------------|----------------------|--------------|------------------|--------------|
| e.tecnologia   | simaginada | <b>s.com</b> /TasksList       |                         |                                       |                      | . ☆ C        | I <u>{</u>       | 🗞            |
|                |            |                               |                         |                                       |                      | Bom dia      | , Olívio Pereira | Cuidador     |
|                |            |                               |                         |                                       |                      |              |                  |              |
| ALARME         |            |                               |                         |                                       |                      |              |                  |              |
| ADICIONAR NO   | OVA TAREFA |                               |                         |                                       | De: 01/11/2024 00:00 | ₿ A: 30/11/2 | 024 23:59        | Q PROCURAR   |
| Número ;       | Utente     | :                             | Cuidador :              | Data de início ↑                      | 🕴 Tipo 🗄             | Estado :     | ,                | Ações        |
| Procurar       | Procurar   |                               | Procurar                | De: dd/MM/yyyy HH<br>A: dd/MM/yyyy HH | 0.                   | 0 •          |                  |              |
| 0015           | 0          | Olívio Daniel Ribeiro Pereira | Cristina Pereira        | 01/11/2024 08:00:00                   | <b>↔</b>             | Fechado      |                  | REMOVER      |
| 0044           |            | Zulmira Peres                 | Olívio Pereira Cuidador | 01/11/2024 09:00:00                   |                      | Tratamento   | / EDITAR         | REMOVER      |
| 0044           |            | Zulmira Peres                 | Olívio Pereira Cuidador | 01/11/2024 12:00:00                   | (**                  | Fechado      | / EDITAR         | REMOVER      |
| 0044           |            | Zulmira Peres                 | Olívio Pereira Cuidador | 02/11/2024 09:00:00                   | (F)                  | Fechado      |                  | REMOVER      |
| 0044           |            | Zulmira Peres                 | Olívio Pereira Cuidador | 02/11/2024 12:00:00                   | ("                   | Aberto       |                  | REMOVER      |
| 0015           | 0          | Olívio Daniel Ribeiro Pereira | Marta Bello             | 02/11/2024 14:30:00                   |                      | Aberto       | / EDITAR         | REMOVER      |
| 0044           |            | Zulmira Peres                 | Olívio Pereira Cuidador | 03/11/2024 09:00:00                   | (Ŧ)                  | Aberto       | / EDITAR         | REMOVER      |
| 0044           |            | Zulmira Peres                 | Olívio Pereira Cuidador | 03/11/2024 12:00:00                   | ("                   | Aberto       | / EDITAR         | REMOVER      |
| 0015           |            | Olívio Daniel Ribeiro Pereira | Cristina Pereira        | 04/11/2024 08:00:00                   |                      | Aberto       | / EDITAR         | 肃 REMOVER    |
| $(\mathbf{H})$ |            |                               |                         |                                       |                      |              |                  | 1 - 13 de 86 |

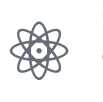

#### Criação e edição de tarefas de vários tipos (medicação, limpeza, visita, refeição, etc.) sejam elas recorrentes ou não;

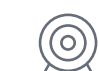

Com três tipos de visualização (agenda; lista; em atraso e em alarme), permite identificar as tarefas que necessitam da nossa atenção;

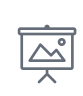

É possível ainda trocar a tarefa de cuidador, caso necessário. Synth chartreuse XOXO, tacos brooklyn VHS plaid.

#### Gestão de alertas

Área para gestão dos alertas

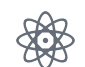

Visualização em lista dos alertas, com funcionalidades de pesquisa e filtros;

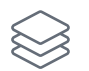

Acesso rápido a cada alerta para edição, tratamento e/ou fecho;

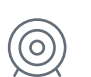

Área de chat com toda a equipa envolvida no tratamento de cada alerta;

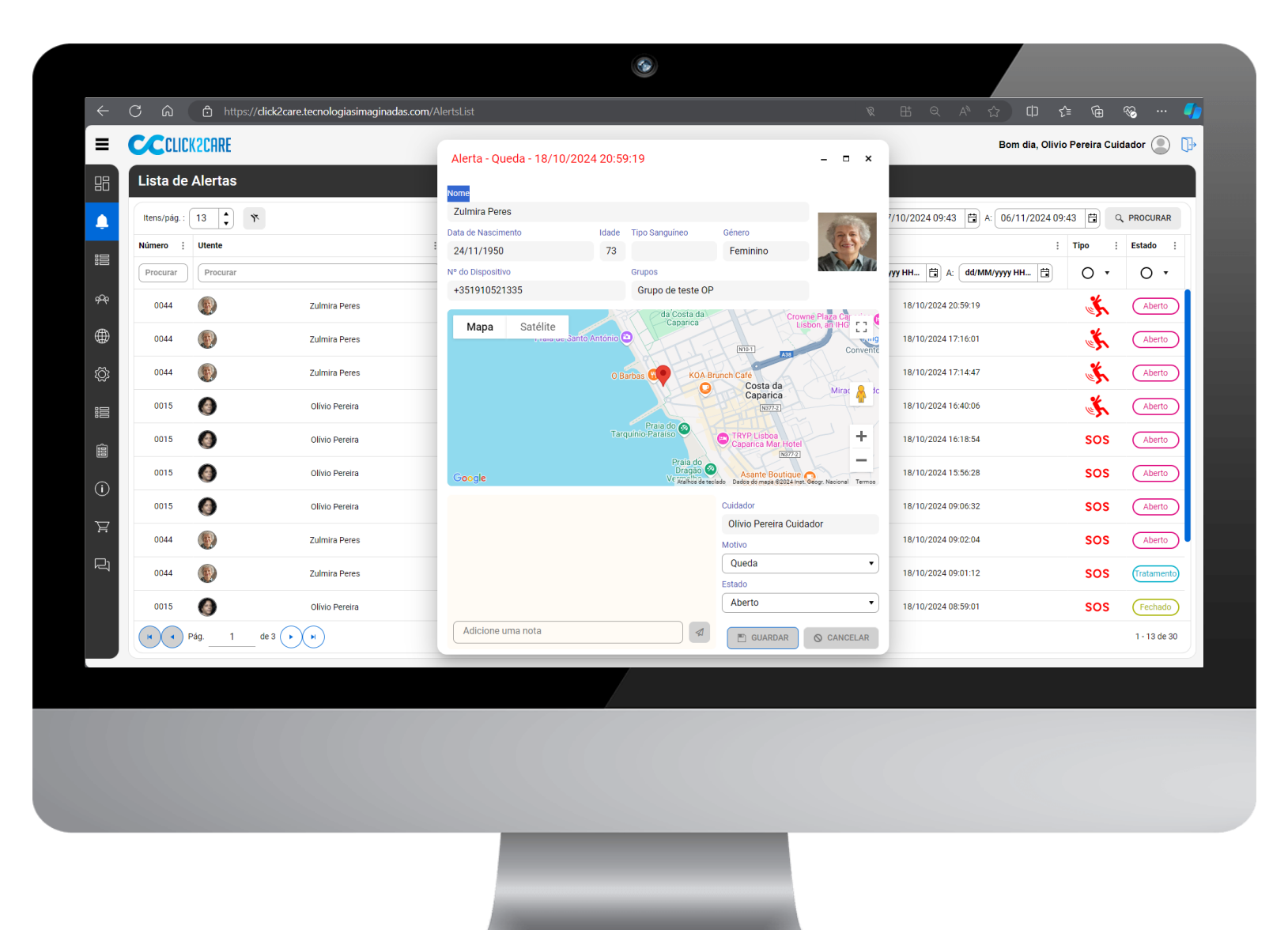

### Ficha do utente

Ficha do utente com informação detalhada para ajuda na triage e execução de tarefas

| Utente - 0044 - Zulmira Peres          |                                              | - • ×        |            |         |            |                    |
|----------------------------------------|----------------------------------------------|--------------|------------|---------|------------|--------------------|
|                                        |                                              |              |            |         |            |                    |
| UTENTE CONTACTOS MONITORIZAÇÃO TAR     | REFAS ALERTAS CUIDADORES CARTEIRA DISPOSITIV | D NOTAS      |            |         |            |                    |
| DADOS PESSOAIS MEDICAÇÃO DADOS CLÍNICO | S DOCUMENTOS                                 |              | Nível de : | GPS/BLE | Alertas :  | Última Transmissão |
| Nº Identificação Civil                 | Nº Utente Saúde                              | 1000         |            |         |            | Há mais de: 0      |
| 123987987                              |                                              | And a        | 0 •        | 0 •     | 0 •        | Dia(s)             |
| Nome                                   |                                              | (G)          |            | 10      |            |                    |
| Zulmira Peres                          |                                              |              |            | 2       |            | 27/10/2022 14:00   |
| Data de Nascimento Idade               | Tipo Sanguíneo Gênero                        |              |            |         |            |                    |
| 24/11/1950                             | F M                                          |              |            |         |            |                    |
| Telemóvel                              | Telefone                                     |              |            |         |            |                    |
| +351 00000000                          | +351                                         |              |            |         |            |                    |
| Email                                  |                                              |              |            |         |            |                    |
|                                        |                                              |              |            |         |            |                    |
| Morada                                 |                                              |              |            |         |            |                    |
| Rua                                    |                                              |              |            |         |            |                    |
| Av. da Liberdade, 25, 4ºEsq            |                                              |              |            |         | $\bigcirc$ |                    |
| Freguesia                              | Código Postal                                |              |            |         | 4          | 21/04/2022 13:18   |
| São Crespim                            | 2000-178                                     |              |            | •       |            |                    |
| Cidade                                 | Distrito                                     |              | Û          | *       | $\bigcirc$ |                    |
| Lisbua                                 |                                              | C GUARDAR    | (h)        | R       |            |                    |
| Portugal                               | [                                            | S CANCELAR   | U          | •       | -          |                    |
| (505) Macroranhae Gr                   | RI E AI G                                    | 60233F638206 | ch         | Ø       |            |                    |
| de 4 ( ) ( )                           |                                              |              |            |         |            | 1 - 15             |

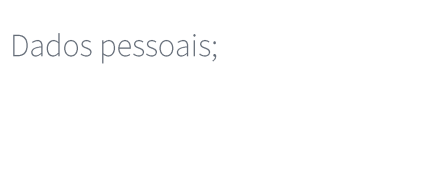

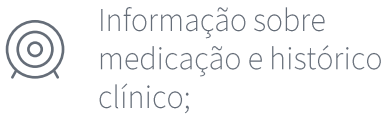

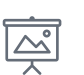

Dados dos contatos (familiares, vizinhos, etc.);

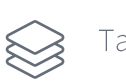

Tarefas e alertas do utente;

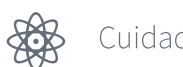

Cuidadores associados;

 Gestão do dispositivo associado;

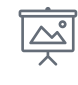

Possibilidade de criar e gerir histórico de métricas de saúde (Glicémia, Peso, etc);

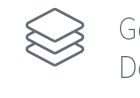

Gestão de carteira e Documentos anexos e notas diversas;

## Área localização

Possibilidade de identificar a localização de cada utente no mapa ou na planta (dependendo da tecnologia usada)

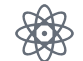

Pedir localização por utente ou por grupo de utentes;

Localização Outdoor;

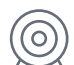

Localização Indoor;

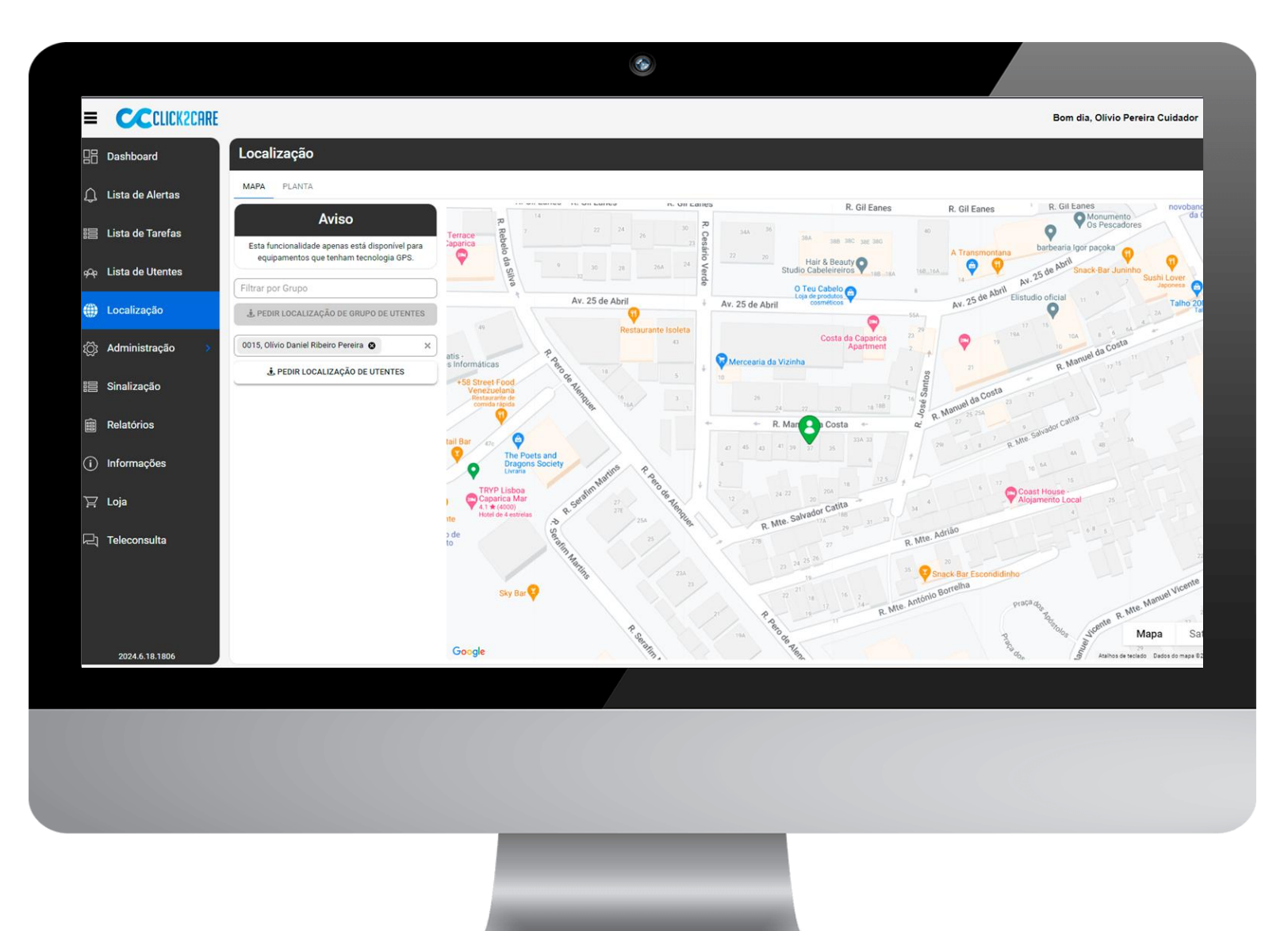

#### Menu de administração

Área de gestão de toda a plataforma

|               |                        |           |             |          |                            |        |                  |               | Bom d             | lia, Olívio Pereira | Cuidador (       |
|---------------|------------------------|-----------|-------------|----------|----------------------------|--------|------------------|---------------|-------------------|---------------------|------------------|
| es            |                        |           |             |          |                            |        |                  |               |                   |                     |                  |
| 13            | + ADICIONAR UTI        | LIZADOR   |             |          |                            |        |                  |               |                   |                     |                  |
| or i          | Nome :                 | Administr | Convidado : | Cuidador | Cuidador Associado         | Utente | Utente Associado | Sinalizador : | Grupo Sinalização | Aprovador :         | Ações            |
| ar            | Procurar               | Todos 🔻   | Todos 🔻     | Todos •  | Procurar                   | Todos  | Procurar         | Todos 🔻       | Procurar          | Todos •             |                  |
| @tecnologias  | Luís Silva             | $\odot$   | 0           | $\odot$  | Maria Cajuda de<br>Almeida | 0      |                  | 0             | Junta Freguesia 1 | 0                   | P EDITAR         |
|               | Leandro                | $\odot$   | 0           | 0        |                            | 0      |                  | 0             |                   | 0                   | P EDITAR         |
| e.pinto@grupo | Elisabete Soares Pinto | $\odot$   | 0           | $\odot$  | Elisabete Pinto            | 0      |                  | 0             |                   | 0                   | P EDITAR         |
| noreira@grup  | Leandro Moreira        | 0         | 0           | 0        |                            | 0      |                  | 0             |                   | 0                   | ✓ EDITAR Î REMOV |
| @grupoti.pt   | Tiago Luís             | $\odot$   | 0           | $\odot$  | Tiago Luís                 | 0      |                  | 0             |                   | 0                   | P EDITAR         |
| ipoti.pt      | Olívio OPC             | $\odot$   | 0           | $\odot$  | Olívio Pereira Cuidador    | 0      |                  | 0             |                   | 0                   | / EDITAR         |
| rupoti.pt     | Demo                   | $\odot$   | 0           | 0        |                            | 0      |                  | 0             |                   | 0                   | P EDITAR         |
| g. <u>1</u>   | de 5 🕨 🕨               |           |             |          |                            |        |                  |               |                   |                     | 1 - 13           |

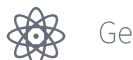

Gestão de Utilizadores;

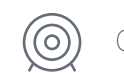

Gestão de Cuidadores

#### 

Gestão de Utentes;

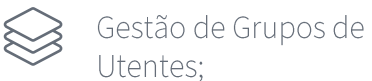

Utentes;

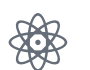

Motivos de Alerta;

Méticas de saúde;

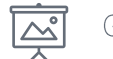

Gestão de equipamentos;

## Área localização

Possibilidade de identificar a localização de cada utente no mapa ou na planta (dependendo da tecnologia usada)

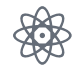

Possibilidade de criar relatórios dinâmicos com toda a informação existente na base de dados;

| $\bigotimes$ |
|--------------|
| $\sim$       |

Possibilidade de criar templates com os relatórios mais utilizados;

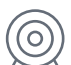

Exportação para PDF, Excel ou CSV

|                                |                                   | <b>)</b>                                       |                 |               |                                 |
|--------------------------------|-----------------------------------|------------------------------------------------|-----------------|---------------|---------------------------------|
| CCCLICK2CAR                    | E                                 |                                                |                 |               | Bom dia, Olívio Pereira Cuidado |
| ] Dashboard                    | Relatórios                        |                                                |                 |               |                                 |
| , Lista de Alertas             | ▼                                 | ALERTAS TAREFAS DISPOSITIVOS CUIDADORES        | UTENTES         |               |                                 |
|                                | ► Alertas                         | Filtros                                        |                 | Colunas       |                                 |
| Lista de Tarefas               |                                   | Utente                                         | TODOS :         | TODOS :       |                                 |
| Lista de Utentes               | QCuidadores                       | Cuidador                                       | TODOS:          | Intervenções  |                                 |
|                                | ► Sutentes                        | Filtrar por cuidador com intervenção no alerta |                 | Tipo          |                                 |
| Localização                    |                                   | Tipo                                           | TODOS :         | Estado        |                                 |
|                                |                                   | Filtrar por tipo                               |                 | Motivo        |                                 |
| Administração >                |                                   | Estado                                         | TODOS :         | 🕑 Data e Hora |                                 |
| Sinalização                    |                                   | ABERTO TRATAMENTO                              | FECHADO         | 🕑 Utente      |                                 |
|                                |                                   | Motivo                                         | TODOS :         |               |                                 |
| Relatórios                     |                                   | Filtrar por motivo                             |                 |               |                                 |
|                                |                                   |                                                | 0               |               |                                 |
| Informações                    |                                   | Ottimos 30 dias Mes anterior Ottimos 7 dias    | semana anterior |               |                                 |
| :.                             |                                   | Últimos 15 dias Personalizado                  |                 |               |                                 |
| Loja                           |                                   | Ínicio                                         |                 |               |                                 |
|                                |                                   | 05/07/2024 09:40                               | ÷.              |               |                                 |
| Teleconsulta                   |                                   |                                                |                 |               |                                 |
| Teleconsulta                   |                                   | Fim                                            |                 |               |                                 |
| Teleconsulta                   | CRIAR TEMPLATE                    | Fim<br>12/07/2024 09;40                        |                 |               |                                 |
| Teleconsulta                   | CRIAR TEMPLATE                    | Fim<br>12/07/2024 09:40                        | ti i            |               |                                 |
| Teleconsulta<br>2024.6.18.1806 | CRIAR TEMPLATE<br>APAGAR TEMPLATE | Fim<br>12/07/2024 09:40                        |                 |               | GERAR RELATÓRIO GRAVAR          |
| Teleconsulta<br>2024.6.18.1806 | CRIAR TEMPLATE<br>APAGAR TEMPLATE | Fim<br>12/07/2024 09:40                        |                 |               | GERAR RELATÓRIO GRAVAR          |

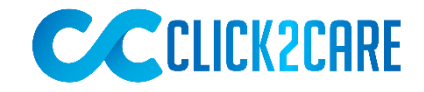

### **APP do Cuidador**

Uma APP android que leva ao cuidador as principais funcionalidades da Plataforma WEB.

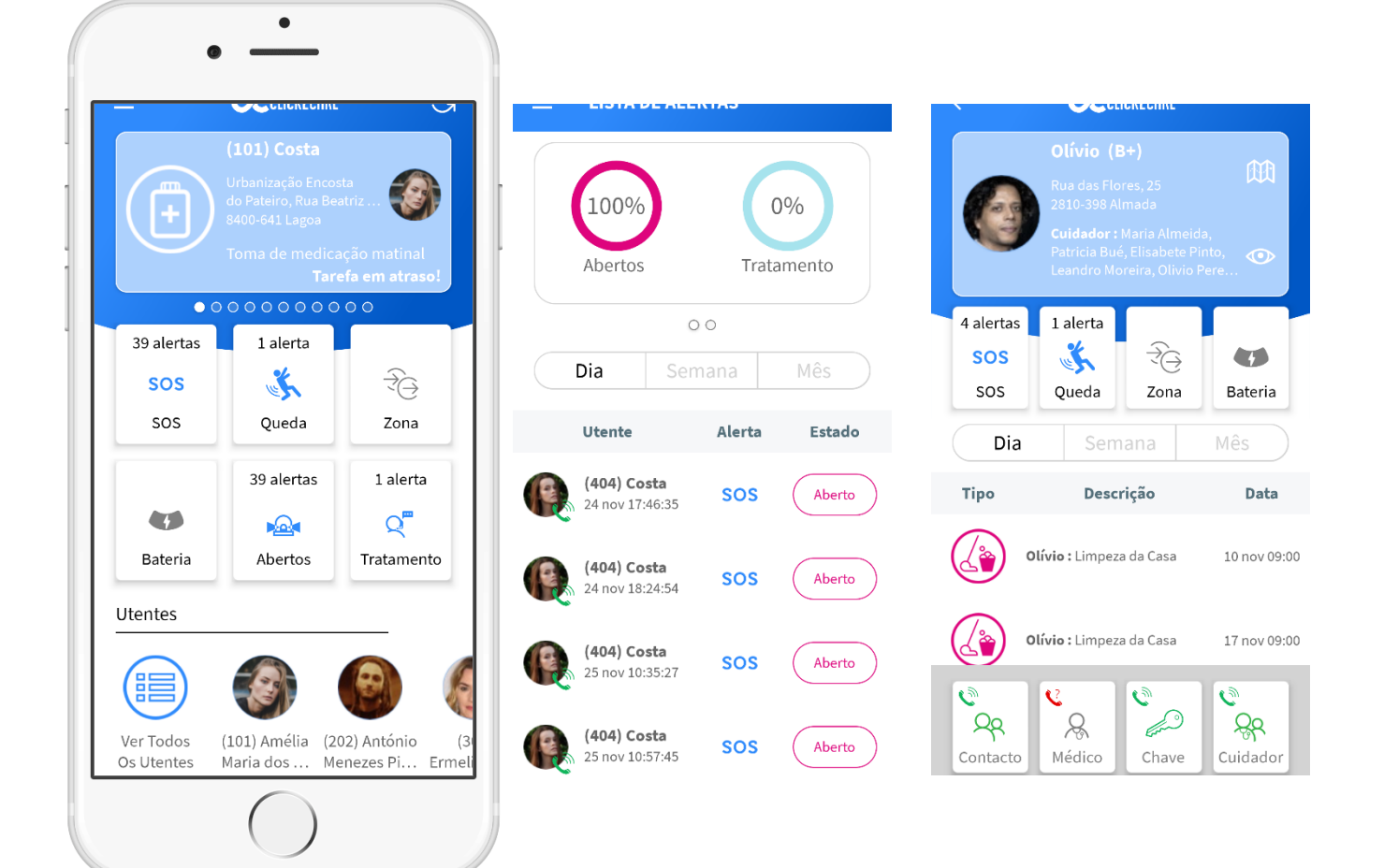

#### Criada para garantir o acompanhamento das equipas de intervenção.

Esta App é a ferramenta ideal para as equipas que estão em campo. Sejam equipas internas ou de exterior, com esta aplicação android, poderão ver os alertas, dar início ou terminar uma tarefa, ver informação sobre um determinado utente e muito, muito mais! Destacamos:

- ✓ Lista de tarefas: criação e edição de tarefas
- ✓ Lista de alertas: resposta a alertas (chat compartilhado com Plataforma WEB)
- Lista de Utentes: Lista de utentes com possibilidade de consulta e edição das fichas de cada utente
- ✓ Mapa: Localização de utentes, via dispositivo.

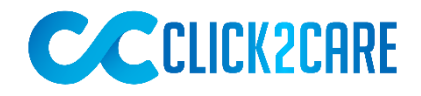

## A opção com callcenter especializado

A solução Click2Care tem a opção de poder ser contratualizada com um serviço de teleassistência especializado na área da saúde, prestado por um parceiro com larga experiência no acompanhamento de doentes crónicos e grupos de risco.

Empresa de Tecnologia, orientada ao desenvolvimento e suporte de soluções que aportem valor e qualidade de vida aos seus Clientes, seja na gestão de suas empresas ou no seu dia-a-dia.

#### tecnologiasimaginadas

Desde 2000
Especializada em Soluções IoT
32 colaboradores e cobertura nacional
Elevado know-how

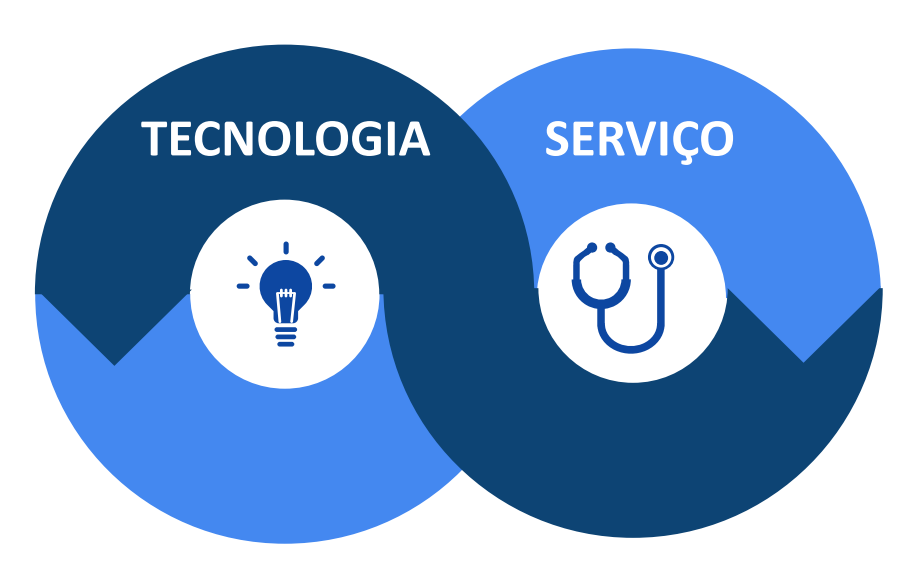

Especializada em serviços na área da Saúde
Equipa multidisciplinar
Experiência comprovada

#### HTHealthTeam we care

Empresa especializada na gestão de acompanhamento de doentes crónicos, oferece através de uma equipa especializada e multidisciplinar uma resposta segura e eficaz. NOVA FUNCIONALIDADE

# Monitorização de dados vitais

# **CLICK2CARE**

## A nova Funcionalidade que integra dispositivos médicos com o sistema Click2Care

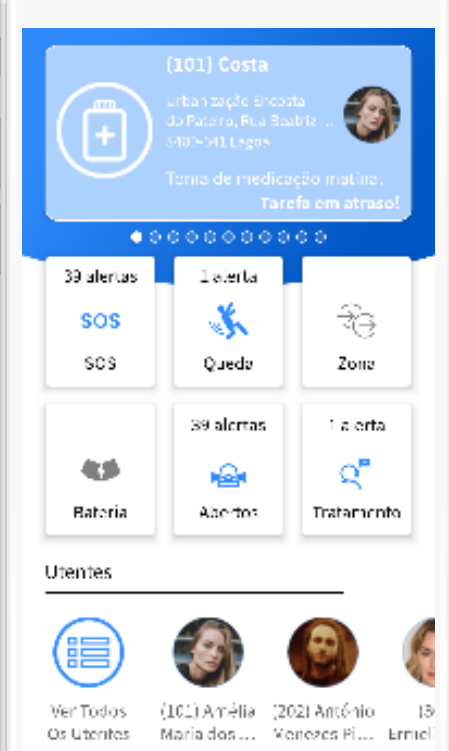

A aplicação **Click2Care** interage com os dispositivos via **Bluetooth**, automatizando a medição e sincronização de dados vitais.

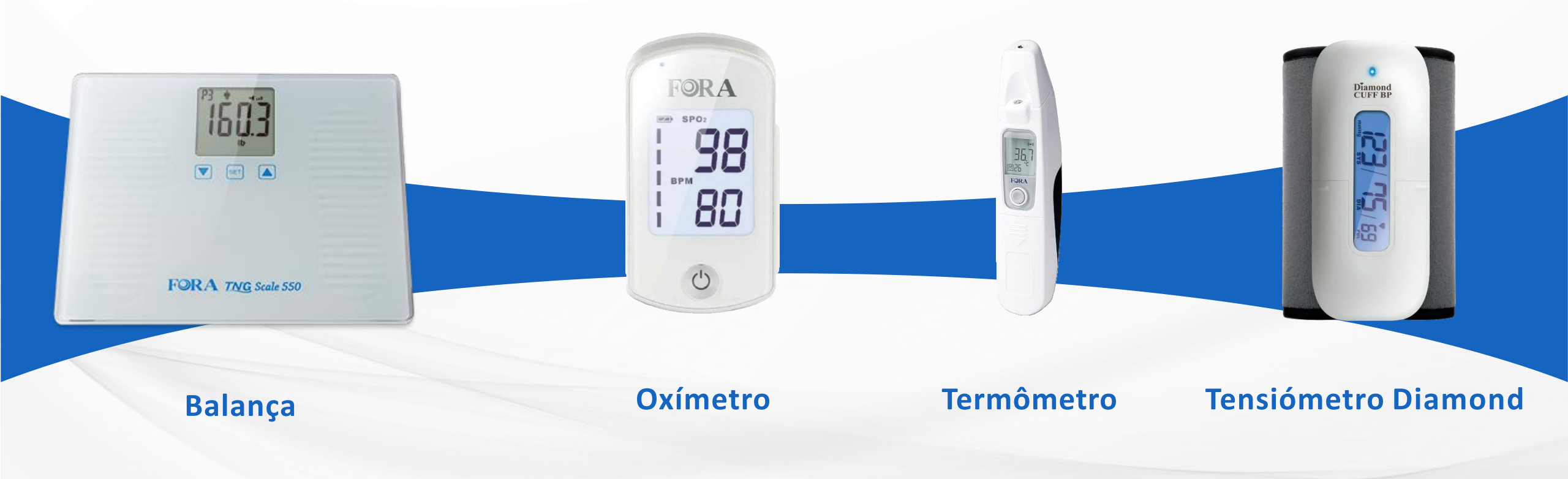

O objetivo é automatizar a recolha de dados vitais dos pacientes para o Registo Clínico eletrónico do Click2Care, melhorando a eficiência do processo de monitorização.

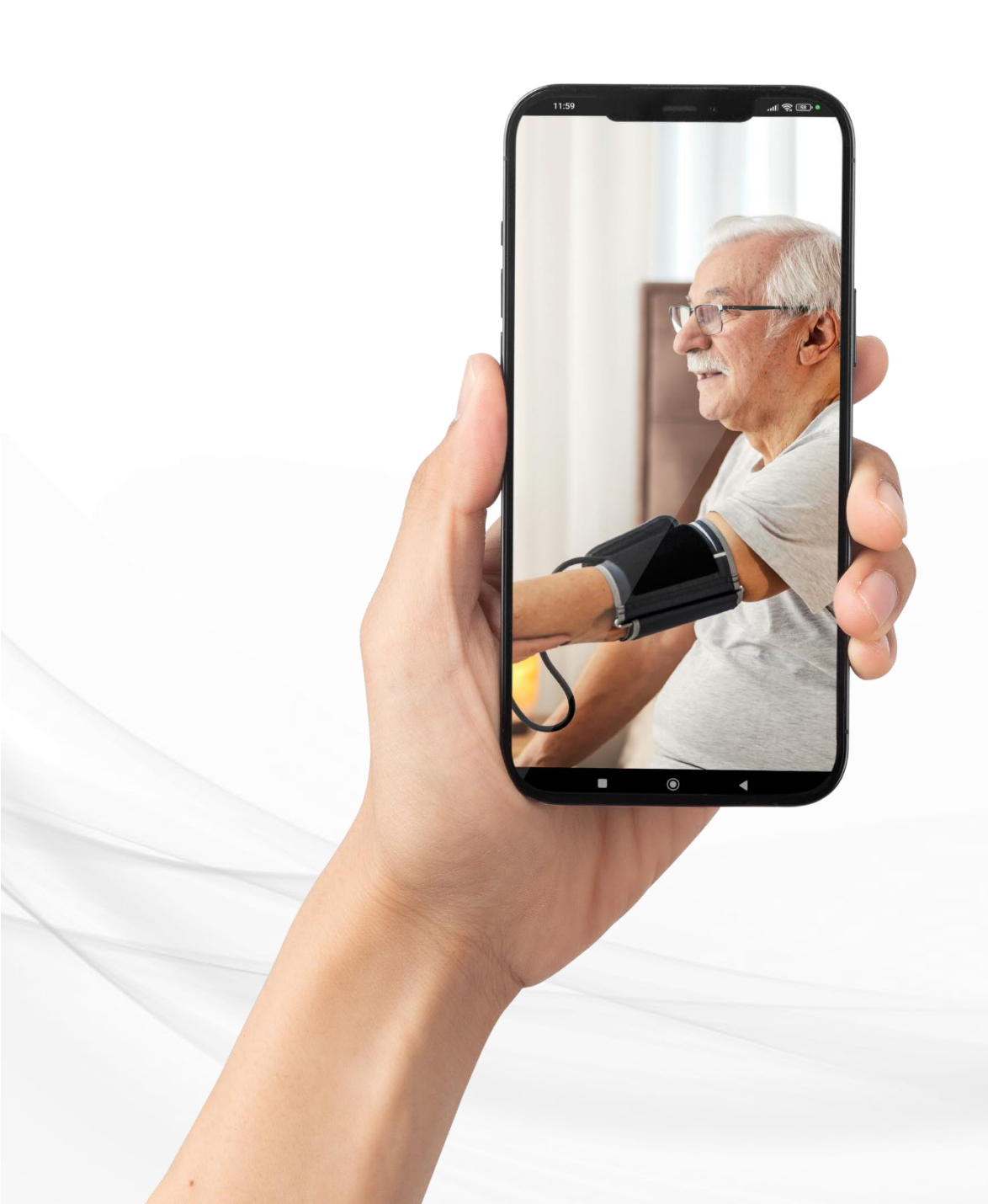

#### PRINCIPAIS BENEFÍCIOS ESPERADOS

- Acompanhamento Contínuo
- Eficiência Operacional
- Redução de Erros Humanos
- Segurança dos Dados
- Integração Simplificada
- Redução de Custos
- Dados em Tempo Real
- Precisão nas Medições
- Segurança dos Dados
- Economia de Tempo

## **5** Passos

#### para Jornada de Monitorização

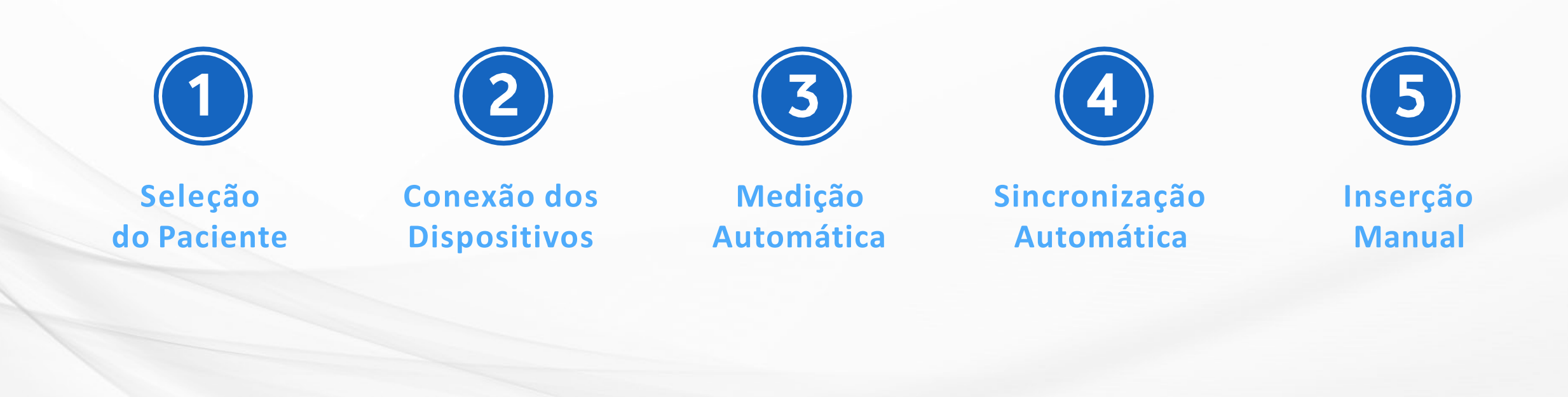

### Seleção do paciente

#### O cuidador acessa a aplicação e seleciona o **paciente a ser monitorizado.**

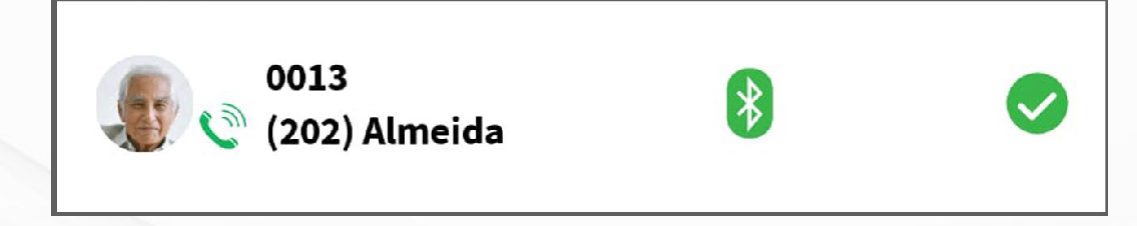

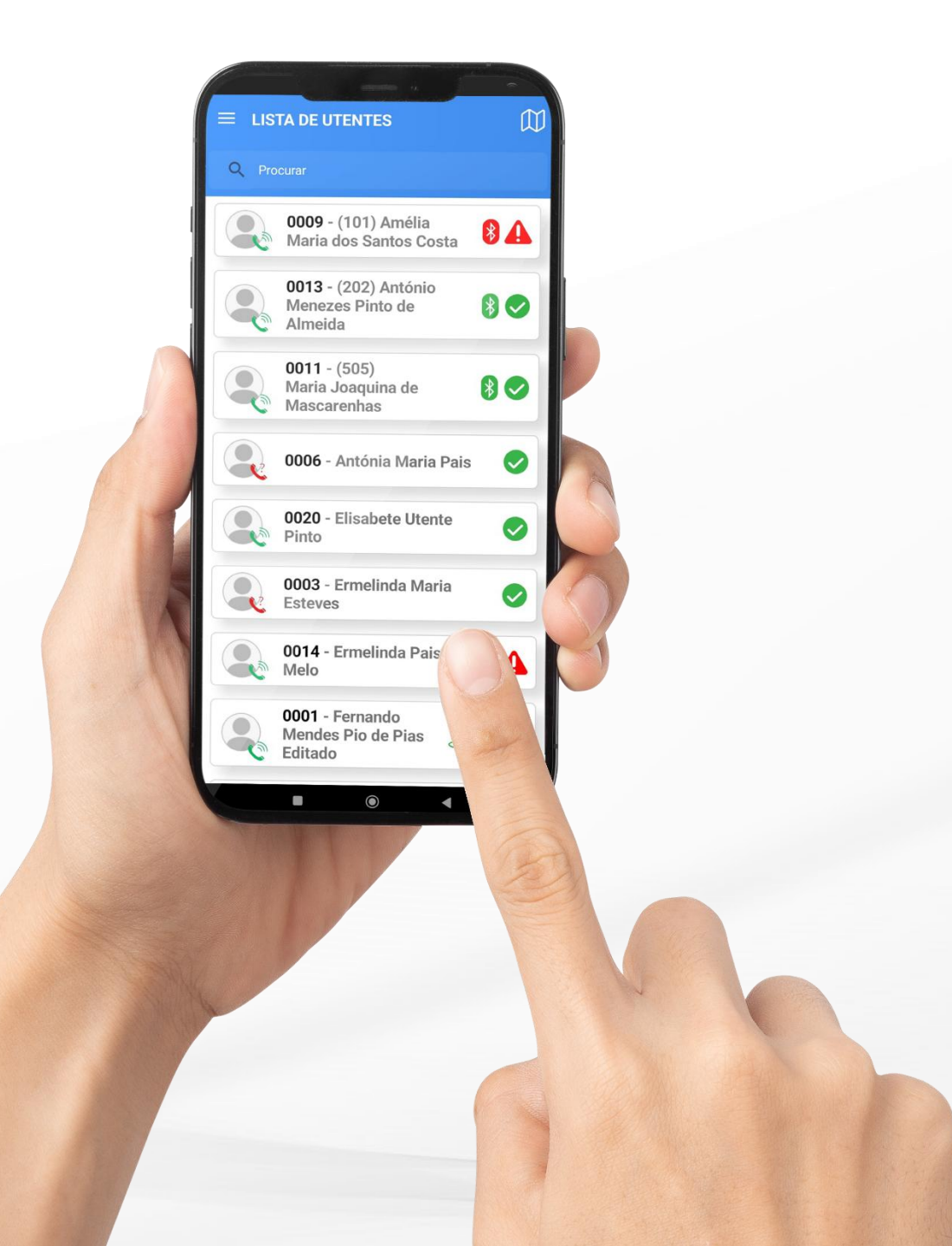

#### **Conexão dos dispositivos**

Após selecionar o paciente, o cuidador selecciona qual a mediação a realizar aplicação gere a recolha de dados via Bluetooth.

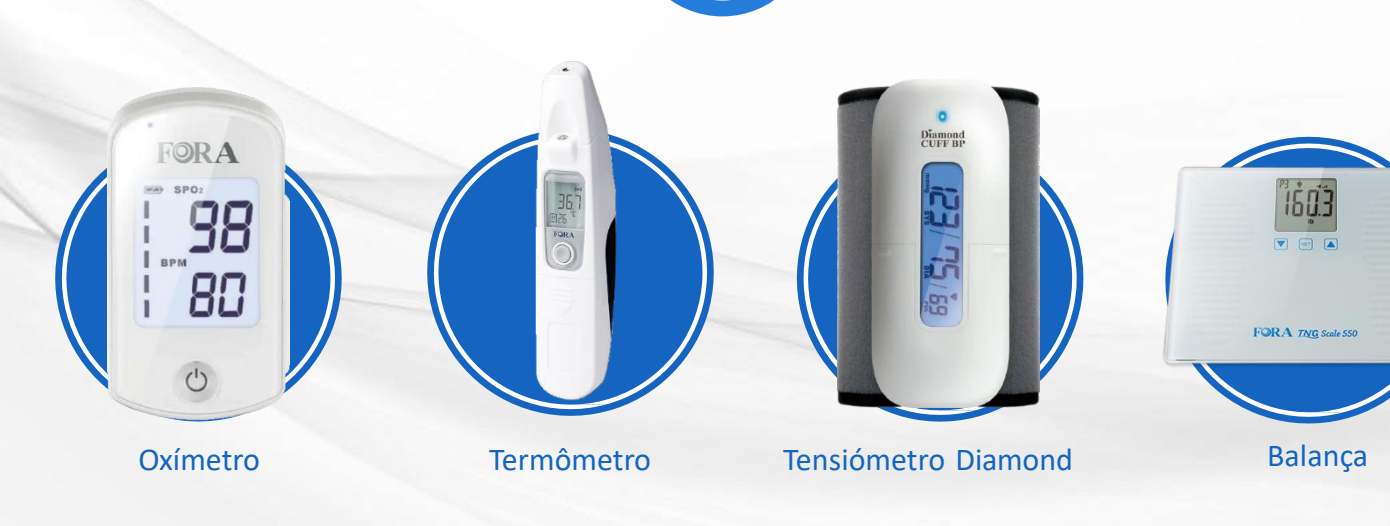

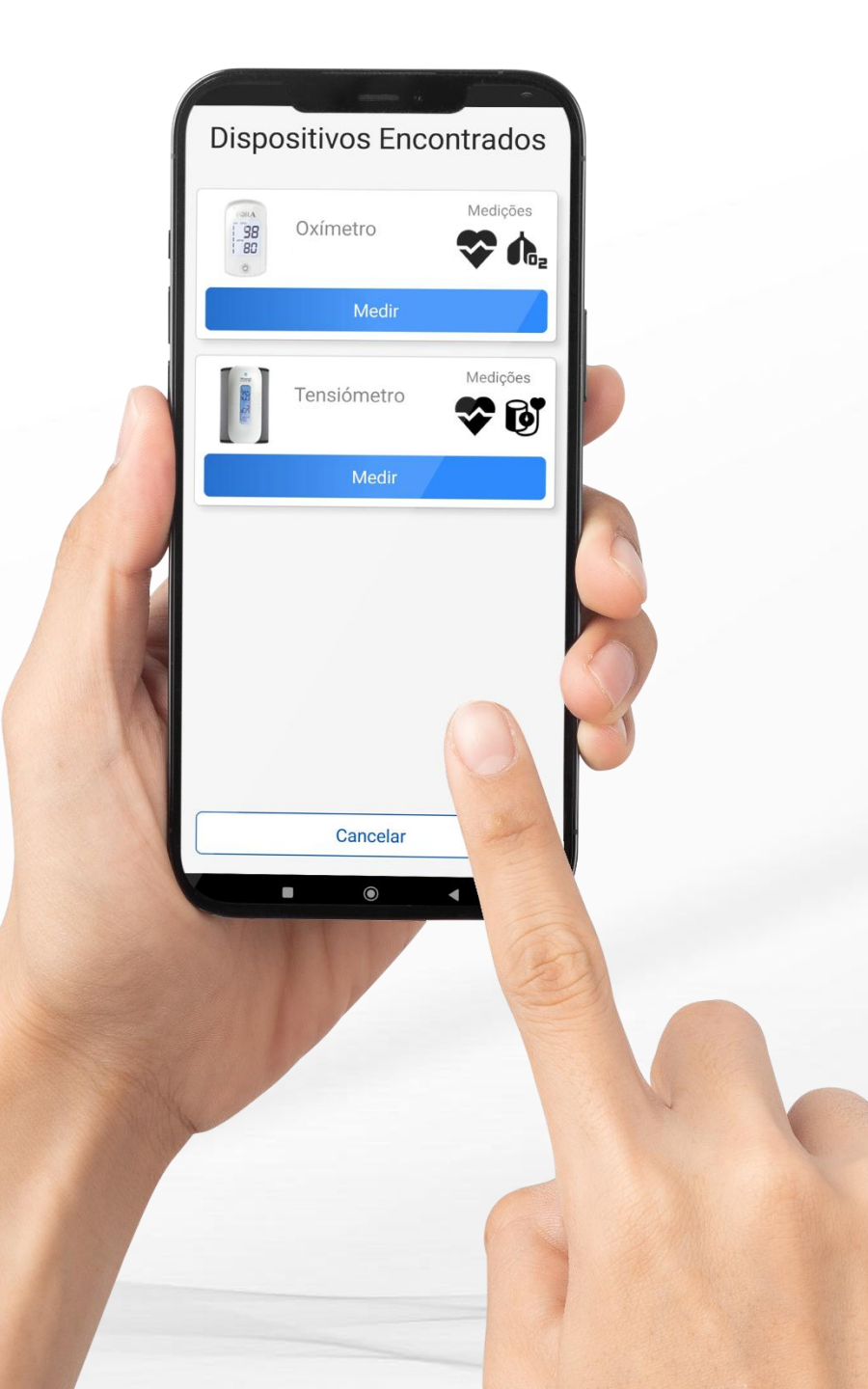

### Medição automática

Uma vez que os dispositivos estejam conectados, o cuidador inicia a medição automática dos sinais vitais: (pressão arterial, temperatura, oxigénio, peso,...).

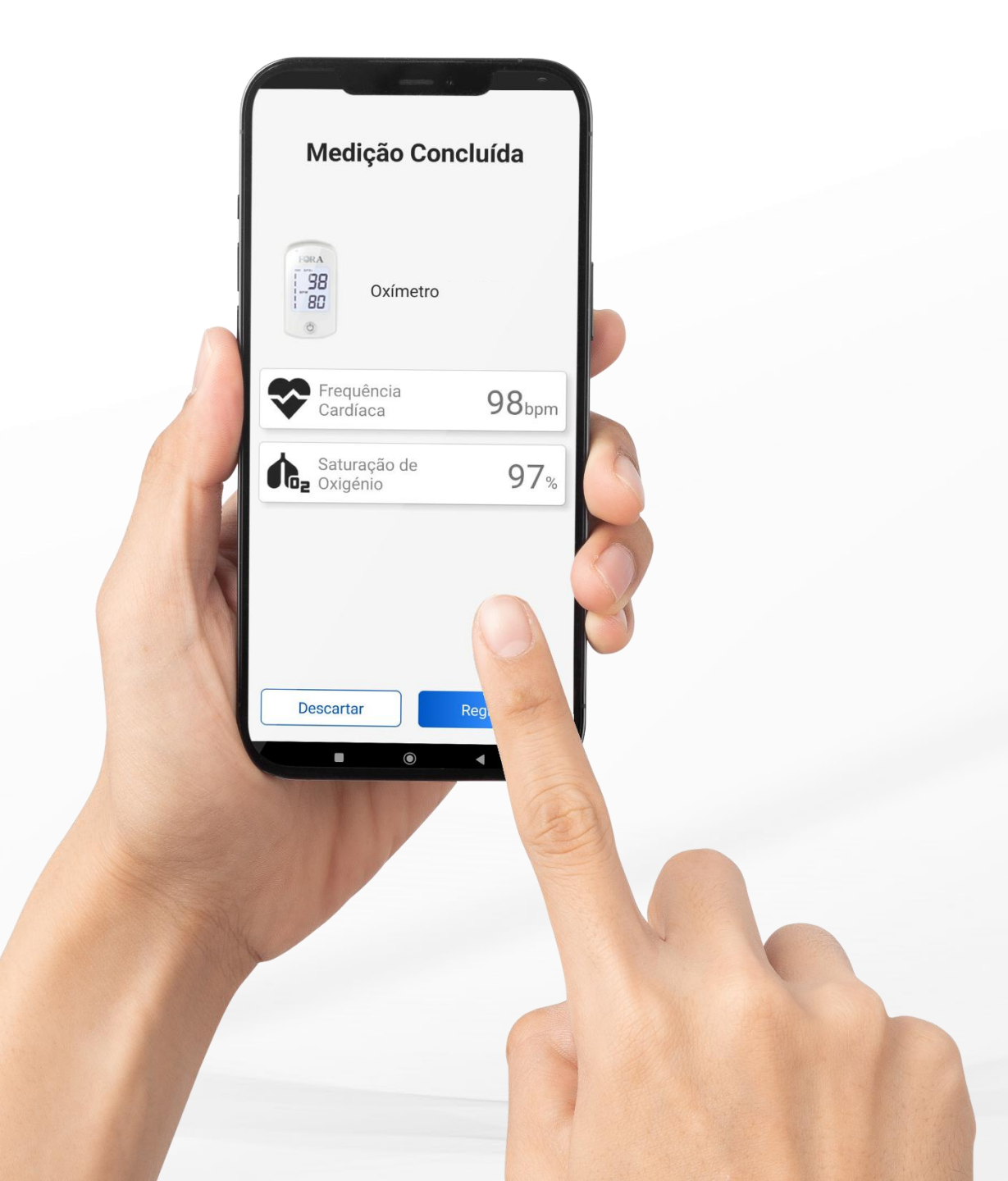

#### Sincronização automática

Após a recolha dos dados, a aplicação sincroniza automaticamente as informações com o Registo Clínico eletrónico do paciente.

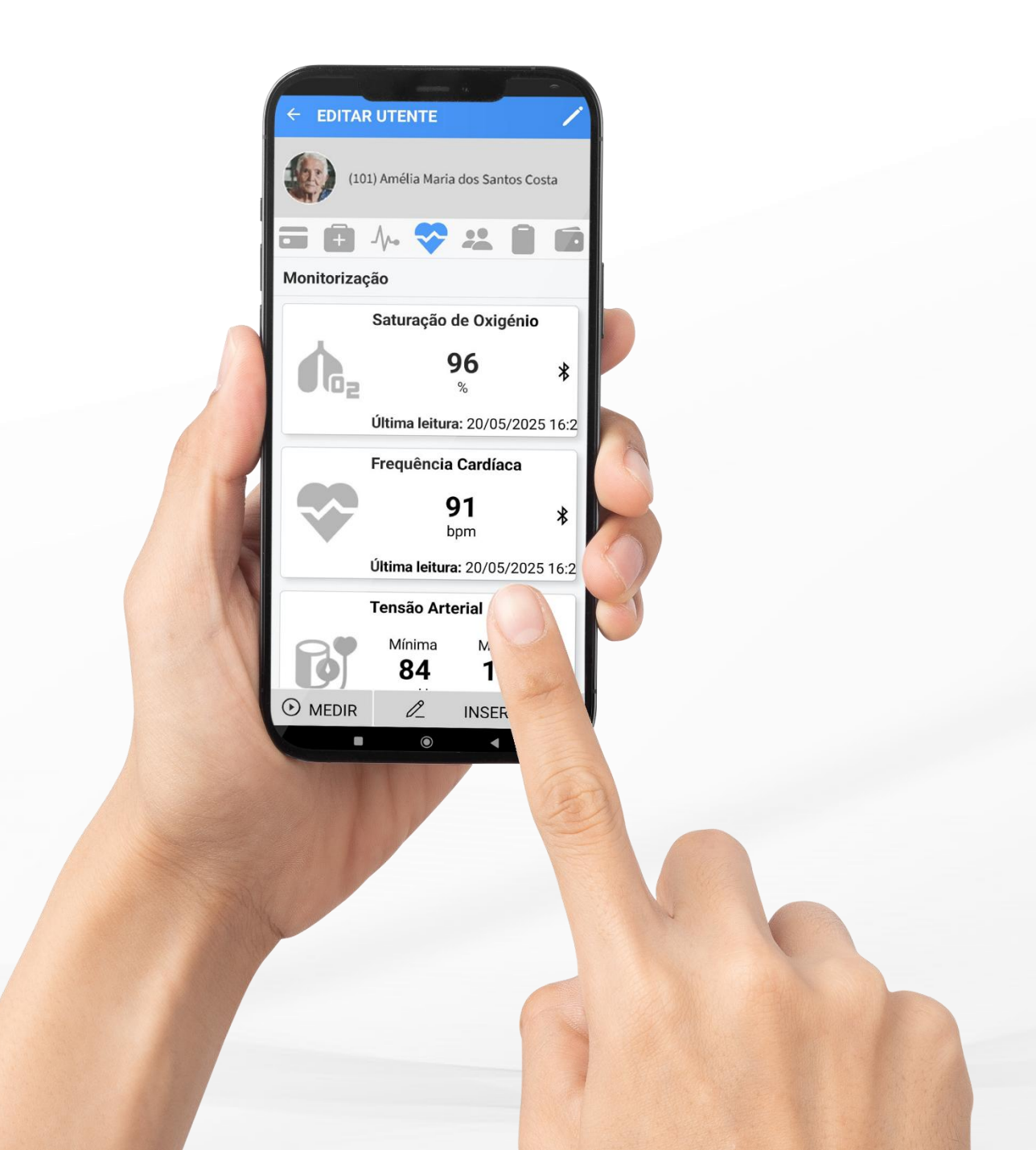

#### **Inserção manual**

Se ocorrer uma falha do dispositositivo, o cuidador tem a opção de inserir manualmente os dados na aplicação.

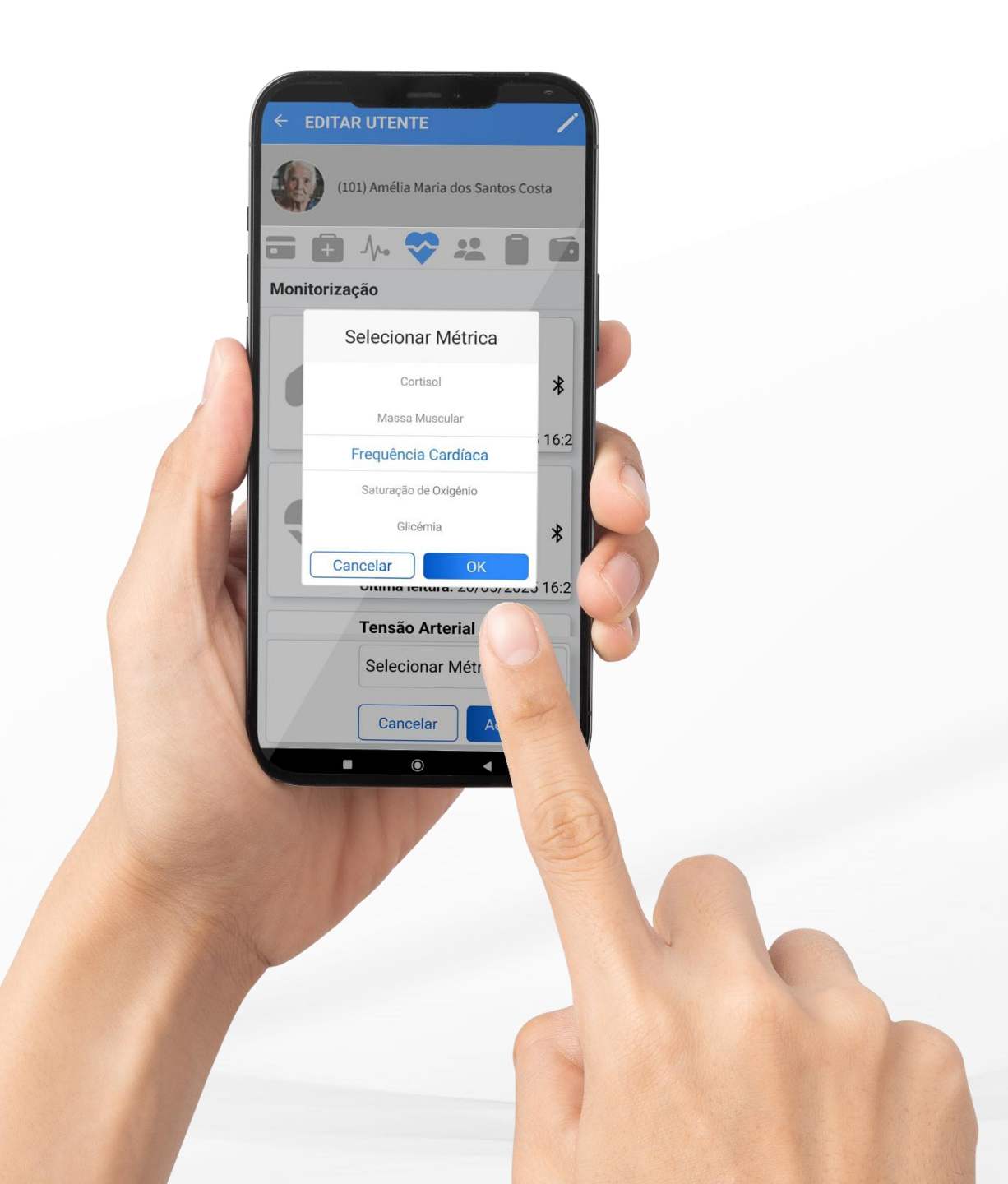

### **VIEW APP \* ECRÃ GERAL**

Aqui o cuidador pode visualizar rapidamente as **últimas medições** de sinais vitais do paciente.

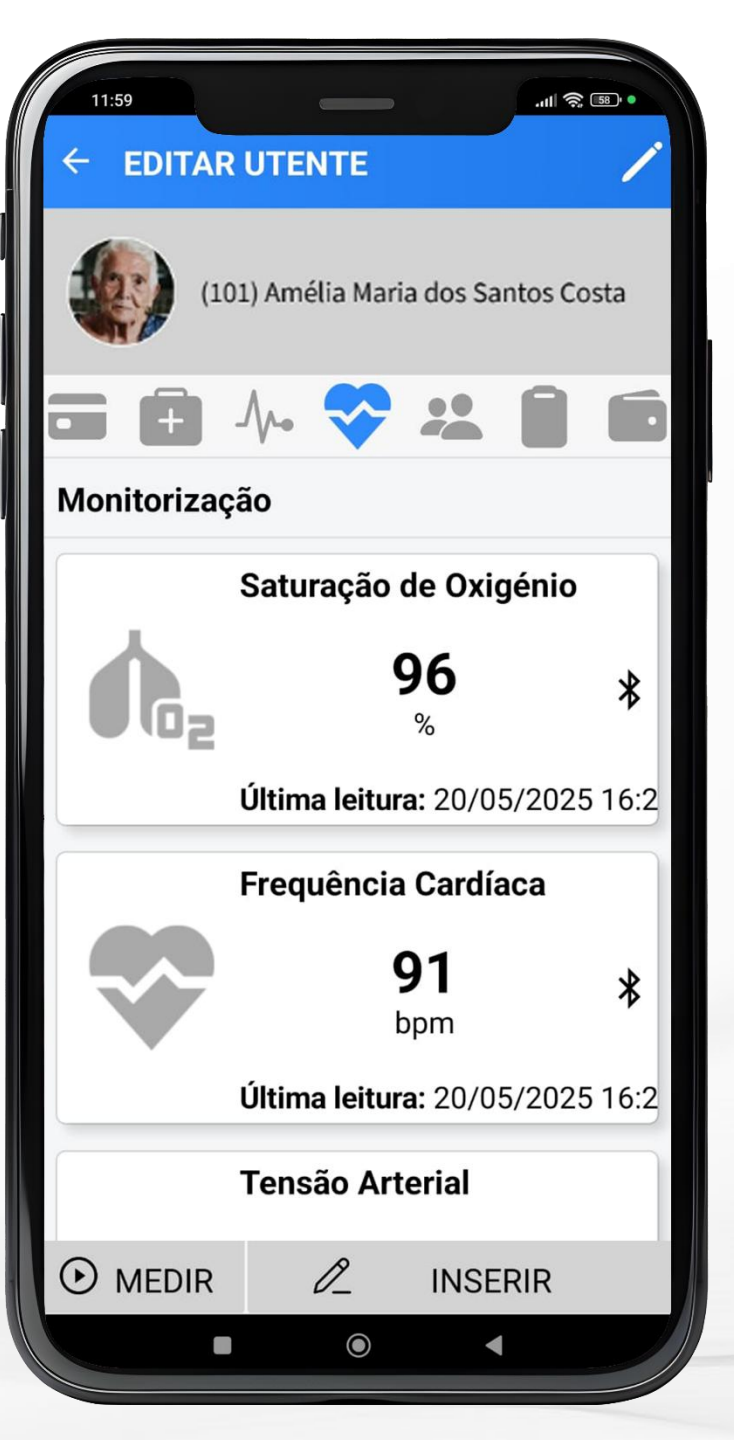

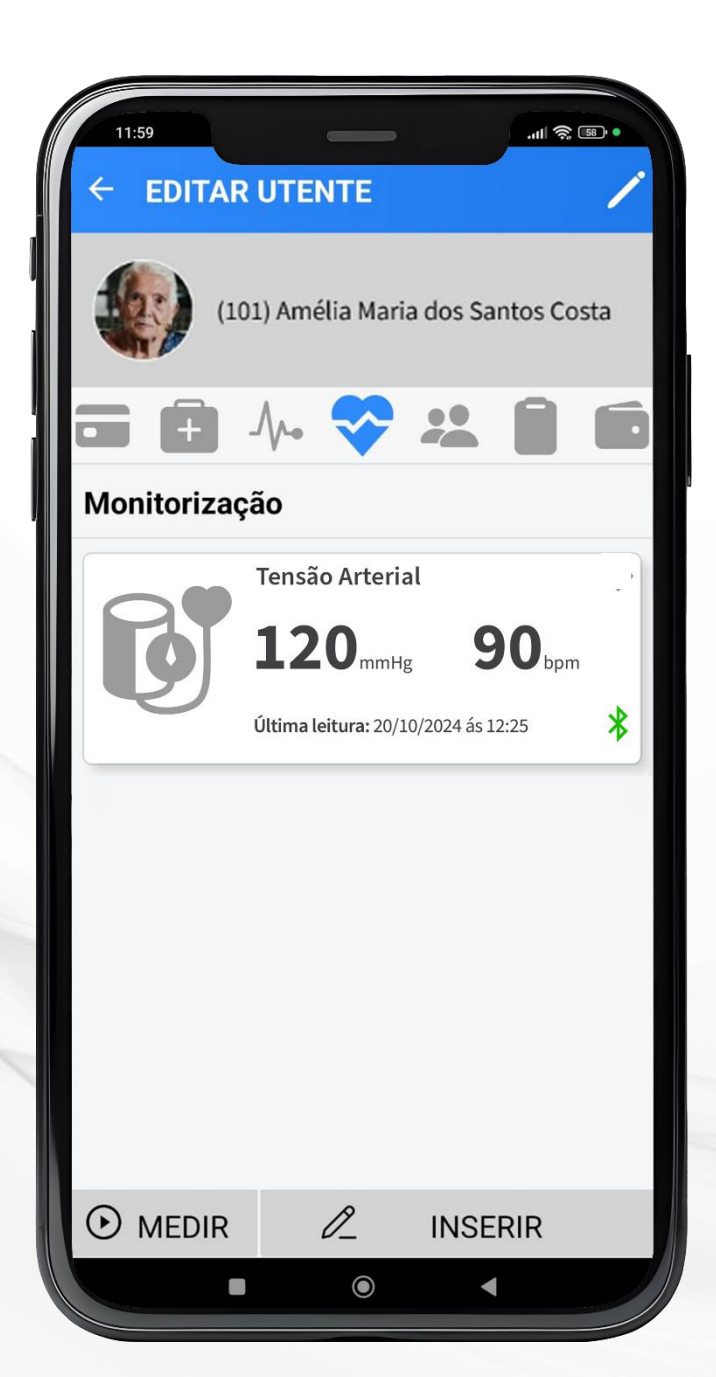

### **VIEW APP \* DETALHE** MONITORIZAÇÃO TENSÃO

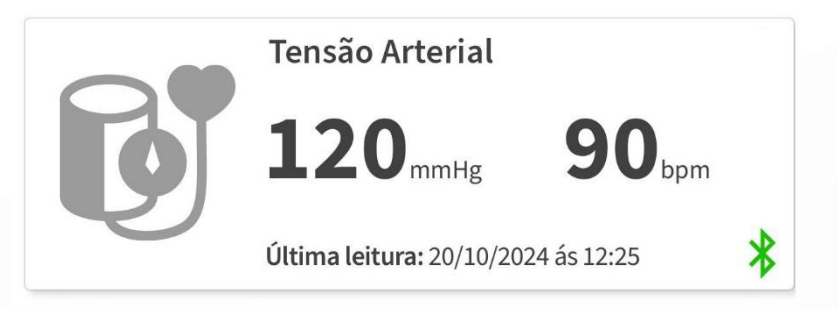

O cuidador pode visualizar e acompanhar as medições detalhadas da **pressão arterial do paciente.** 

A aplicação exibe a última medição de pressão **sistólica, diastólica e frequência cardíaca** (bpm).

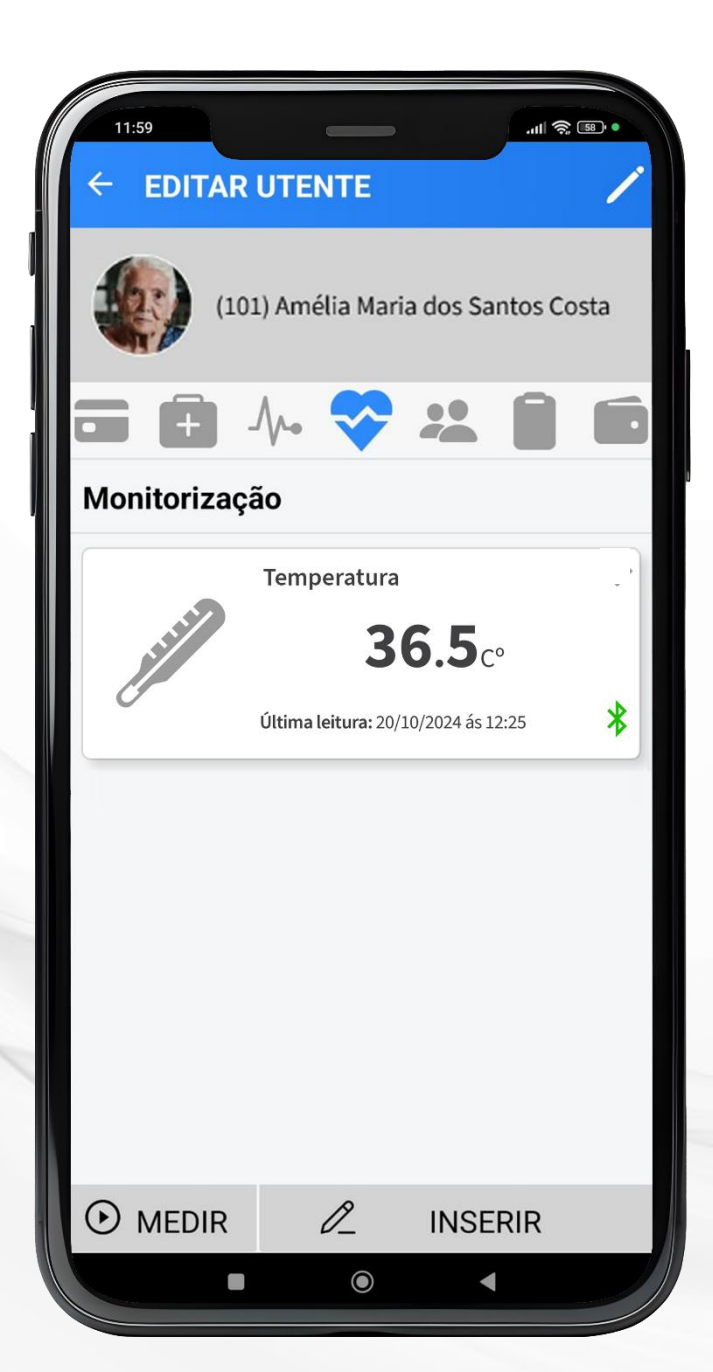

### **VIEW APP \* DETALHE** MONITORIZAÇÃO TEMPERATURA

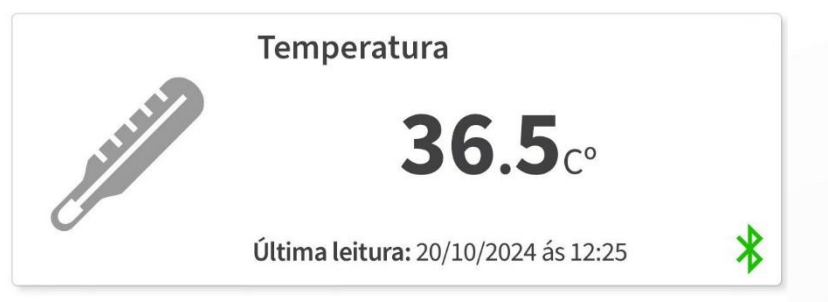

O cuidador pode visualizar e acompanhar as medições detalhadas da **temperatura do paciente.** 

A aplicação exibe a última medição detemperatura corporal(ºC) e um histórico gráfico com a evolução das últimas 7 medições.

Isso permite ao cuidador acompanhar qualquer alteração nos níveis de temperatura ao longo do tempo, com a opção de realizar novas medições automaticamente ou inserir dados manualmente, se necessário.

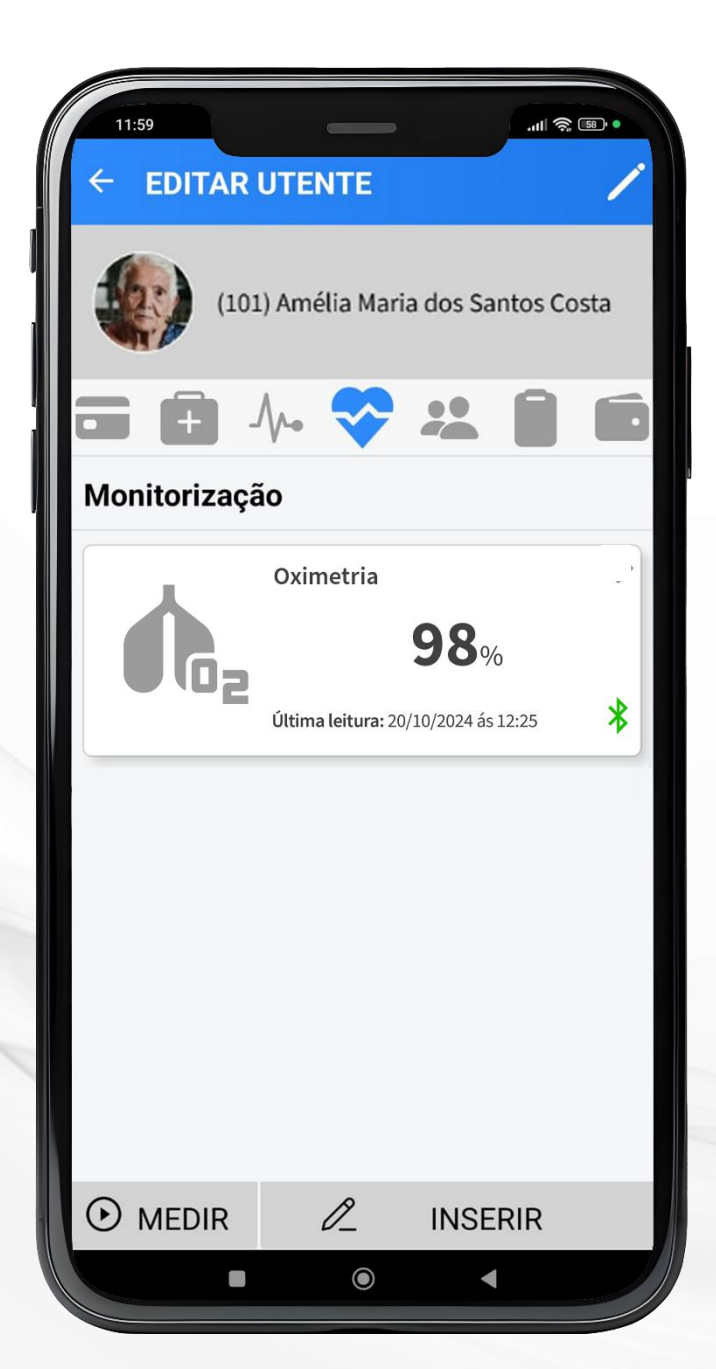

### **VIEW APP \* DETALHE** MONITORIZAÇÃO OXÍMETRO

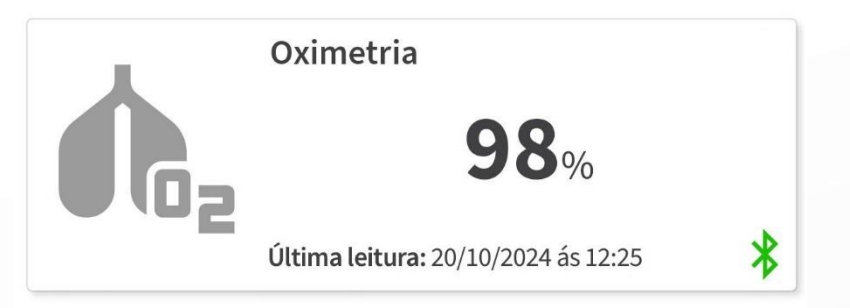

O cuidador pode visualizar e acompanhar as medições detalhadas dos **níveis de oxigênio do paciente.** 

A aplicação exibe a última medição de oximetria, incluindo a saturação de oxigênio no sangue (%) e um histórico gráfico com a evolução dasúltimas 7 medições.

Isso permite ao cuidador acompanhar de forma contínua e precisa a oxigenação do paciente, com a possibilidade de realizar novas medições automáticas ou inserir dados manualmente, se necessário.

#### WEB APP \* DASHBOARD MONITORIZAÇÃO ÚLTIMAS MEDIÇÕES

Listagens das últimas medições podem ser expandidas para exibir o **histórico** completo das medições.

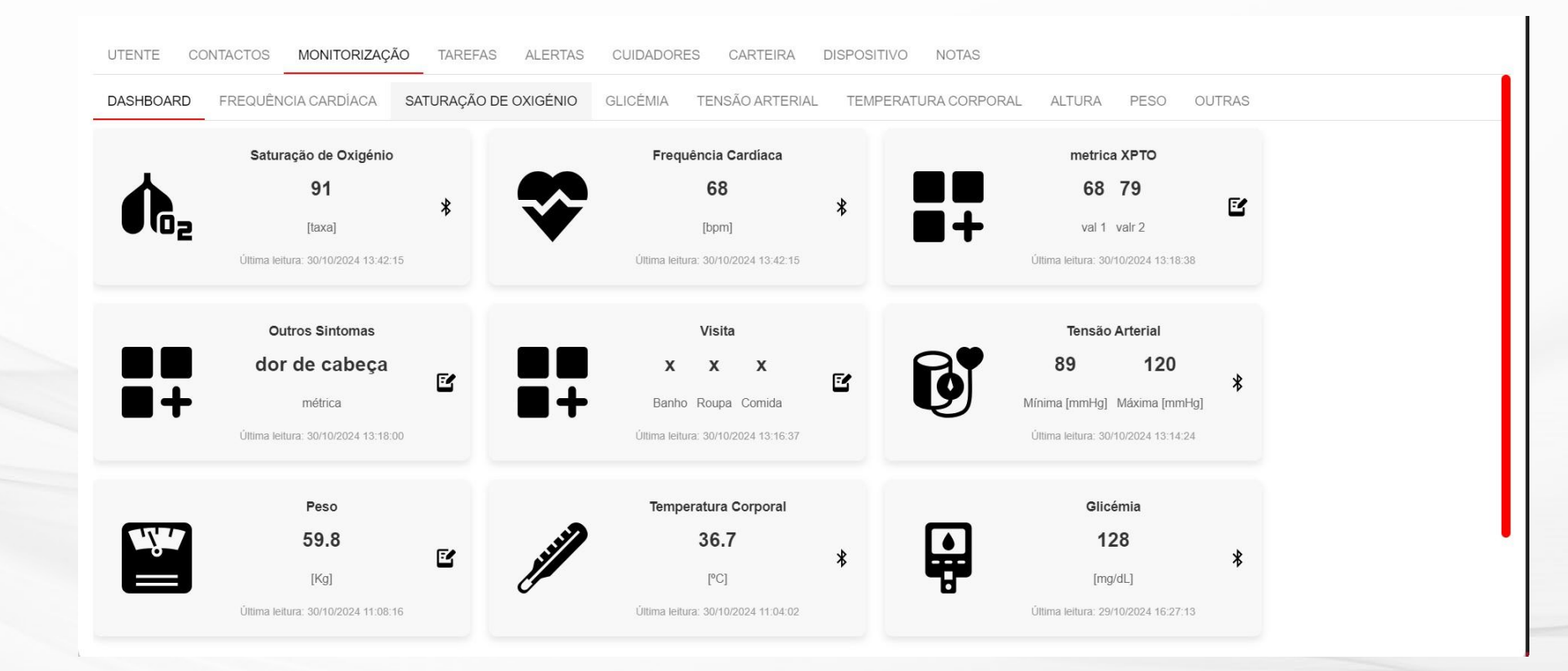

#### WEB APP \* HISTÓRICO MONITORIZAÇÃO TENSÃO

No detalhe da medição escolhida, é exibido um gráfico com as últimas 7 medições realizadas.

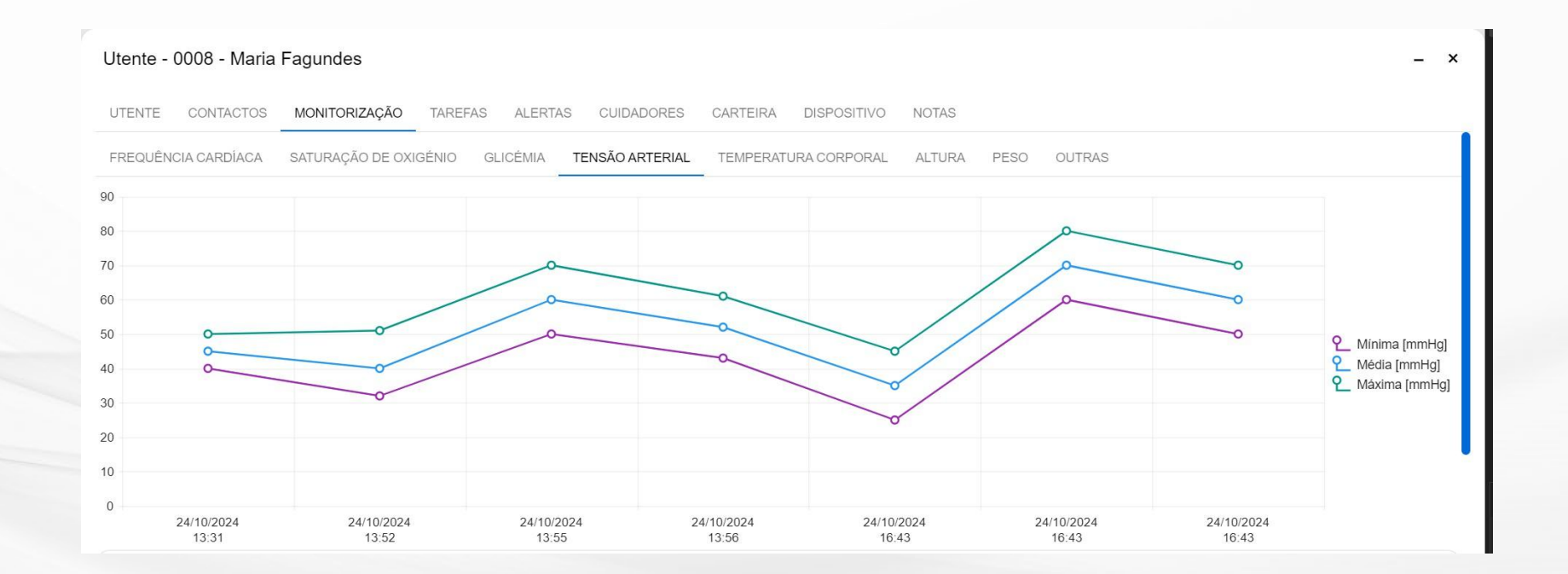

Escolha a sua solução

Dispositivos CLICK2CARE

# Equipamentos & acessórios GOTA

Uma solução para indoor e outdoor com várias opções para uso:

- Bracelete de silicone: para uso no pulso
- Bolsa de neoprene: para utilização no braço
- Clip de cinto: para fixar ao cinto

\* É entregue com o dispositivo uma fita para colocar ao pescoço.

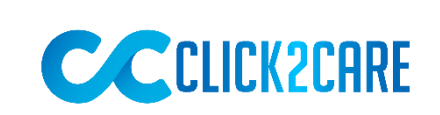

ALL ALLAND

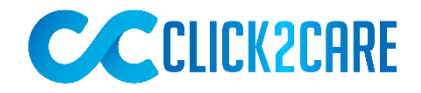

Com 1 botão de SOS e 1 botão lateral para ligar para um

número predefinido.

## **Dispositivo** pessoal

Gota... Um dispositivo, várias funções!

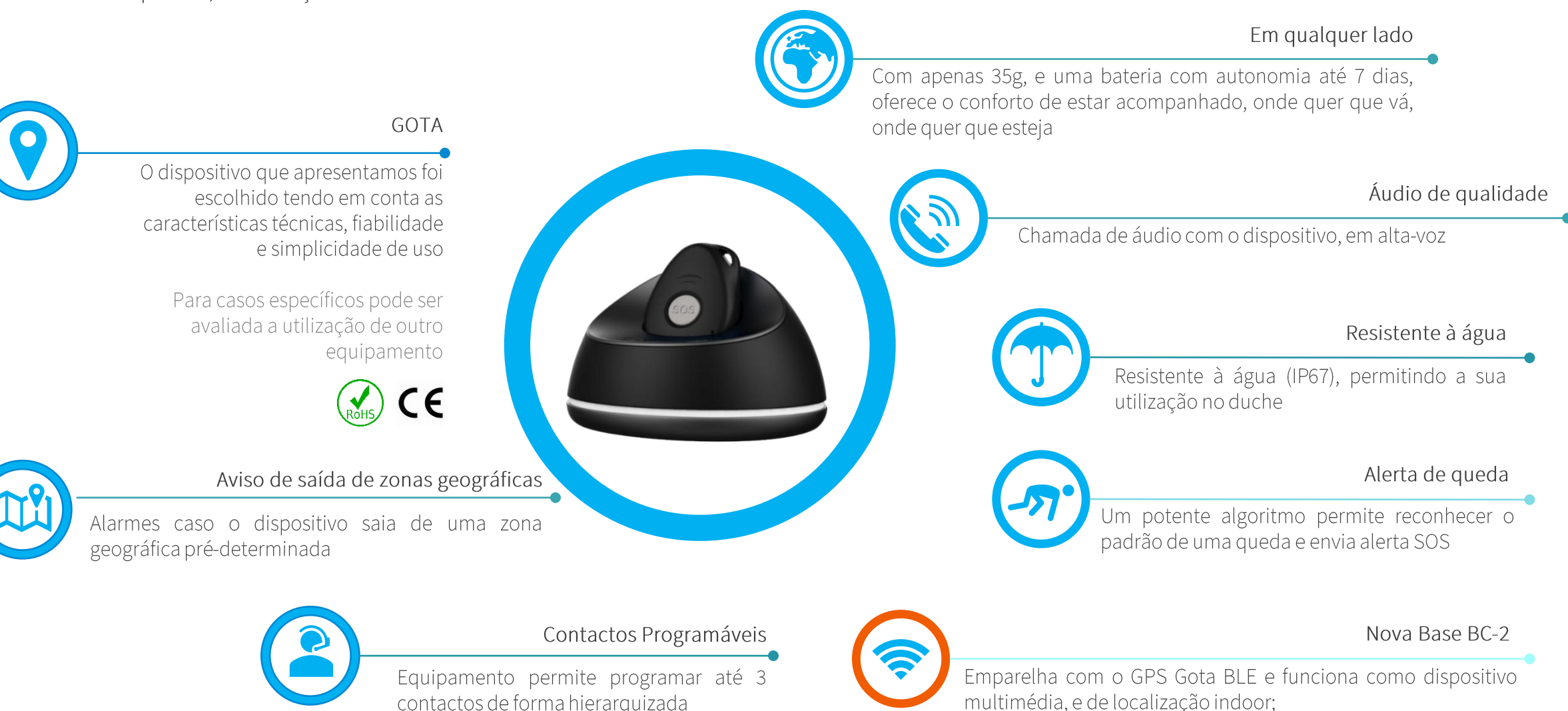

contactos de forma hierarquizada

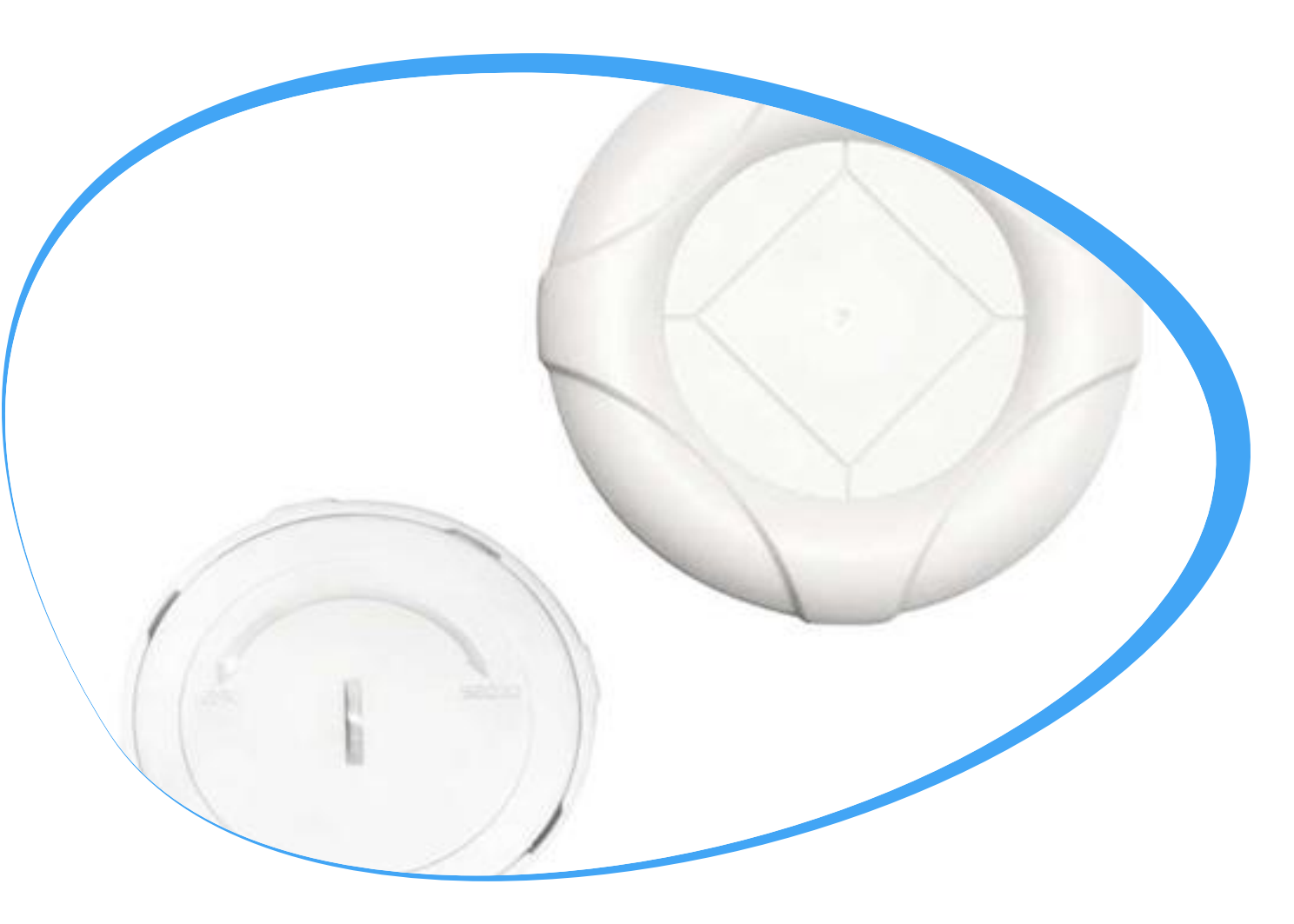

Um dispositivo wireless que transmite sinais BLE 24/7

**Beacon BLE** 

- Desenhado para localização "indoor" através de uma conexão Bluetooth com o dispositivo GPS Gota BLE
- Dimensões: Φ62mm \* 17.3mm
- Bateria AAA com vida útil de 2 anos
- Bluetooth 5.0 integrado
- Cada dispositivo Gota pode detetar até 20 beacons

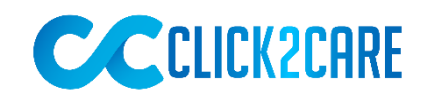

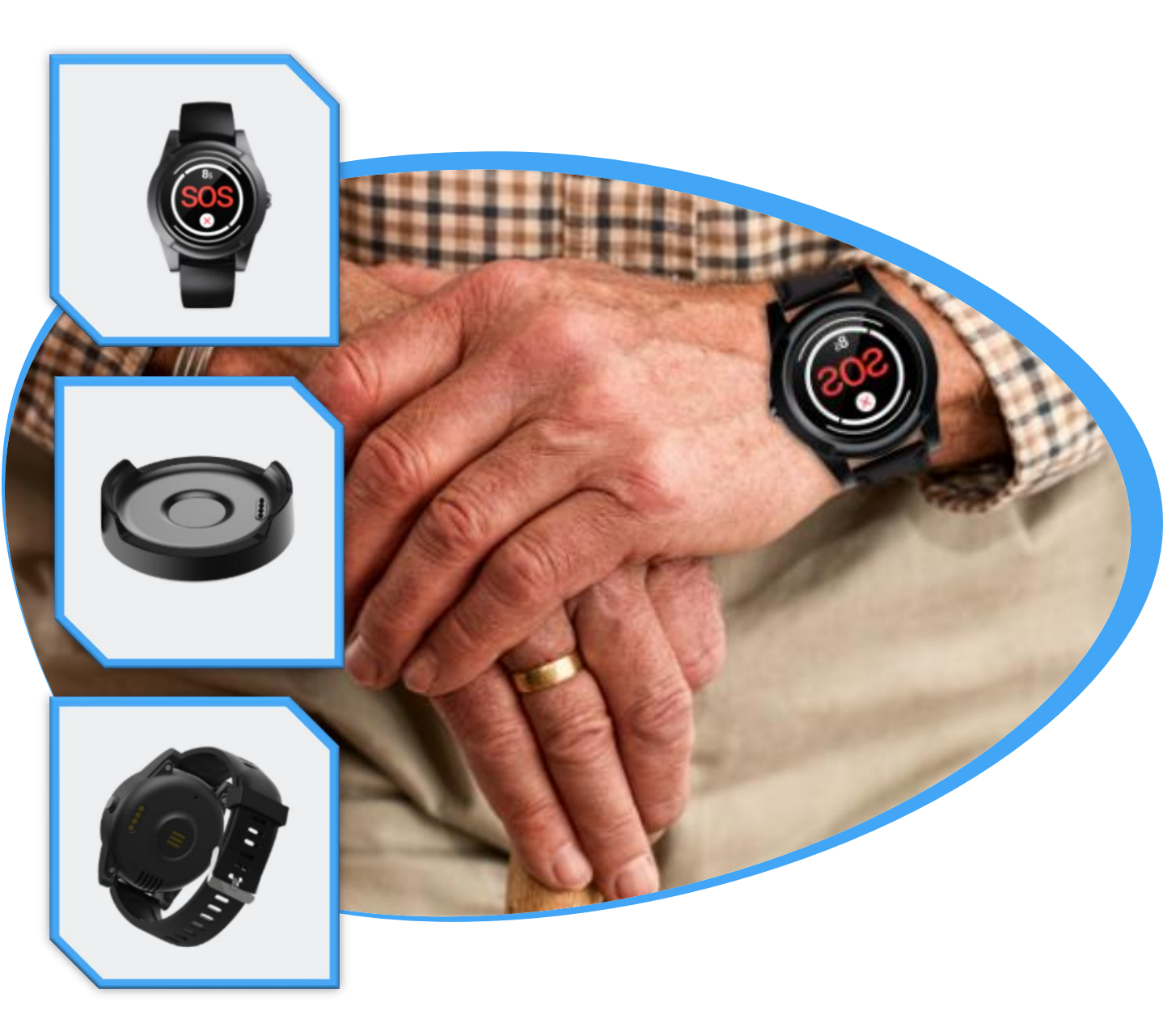

O novo dispositivo C2C chegou!

# Smartwatch C2C

- 4G
- SOS + alarme de queda + Imobilização
- Certificação IP67
- Autonomia até 24 horas
- Horas + Bateria + Conta passos + Ritmo cardíaco

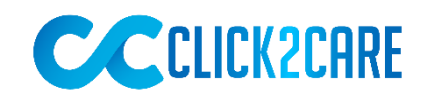

Para localização, indoor.

# Solução BLE

Nos casos em que se pretende apenas a localização indoor, esta pode ser a solução ideal. Com um custo menor por dispositivo a entregar a cada utente, é a opção indicada para lares, hospitais e clínicas e outros locais para o controlo dos utentes em regime de internato. Pode ser utilizada para a gestão de lotações, quarentena, e outras situações.

Projetos com necessidade de um levantamento no local para a correta escolha de dispositivos a implementar, e verificação de rede estruturada

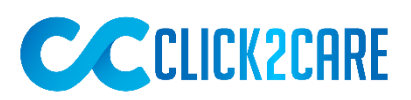

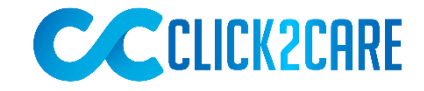

### Solução BLE - dispositivos

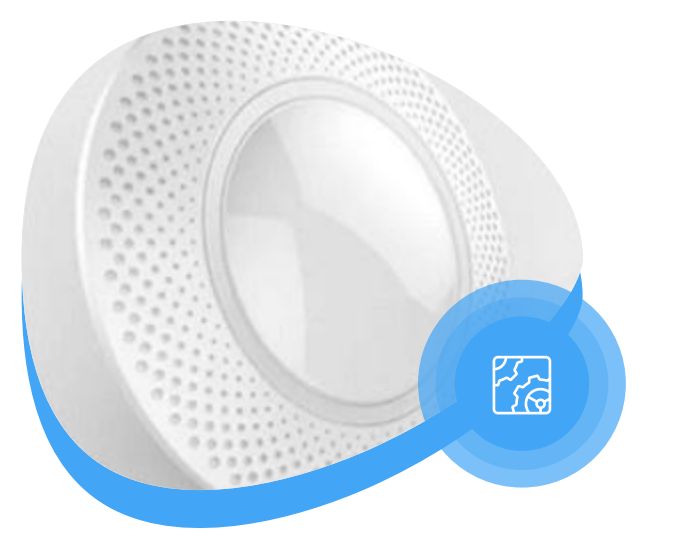

Um gateway de conetividade Bluetooth 5.0 de baixa energia (BLE) para Wi-Fi / ethernet. O gateway recolhe os dados dos dispositivos BLE e, em seguida, envia dados para o servidor Click2Care.

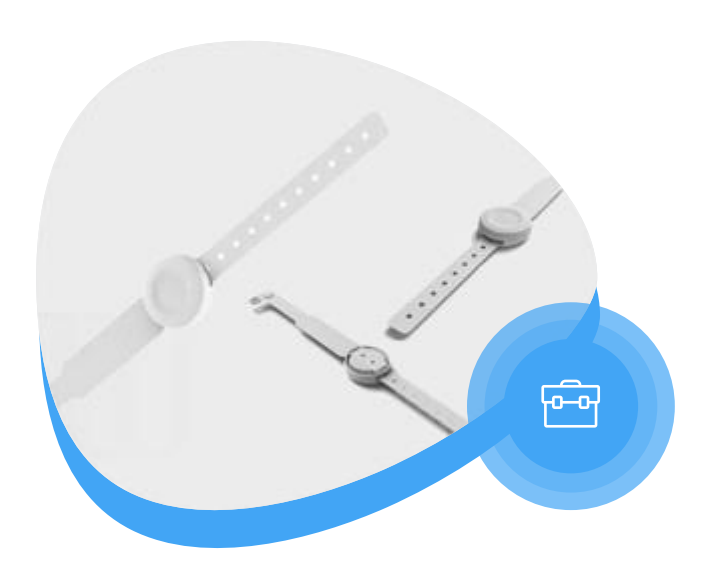

O Beacon de pulseira CT01 é um Beacon de nova geração com botão de pressão para pacientes hospitalares, localização pessoal e chamada de emergência. A estrutura com rosca fixa torna-o impermeável até IP66.

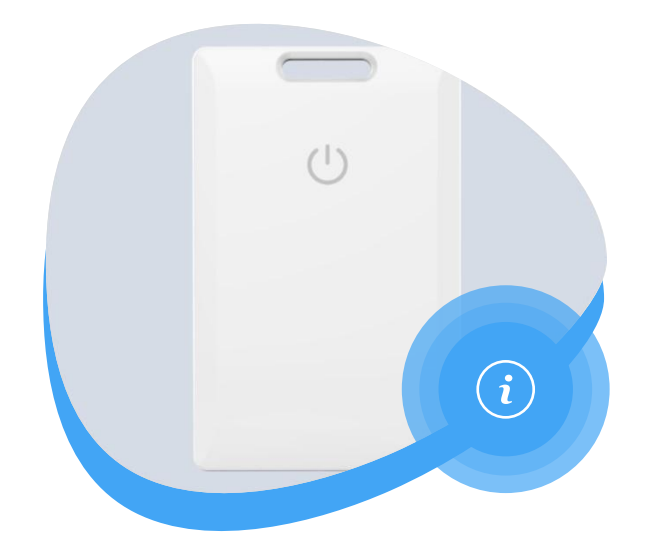

Diversos dispositivos que podem ser colocados sob a roupa, de uma forma dissimulada.

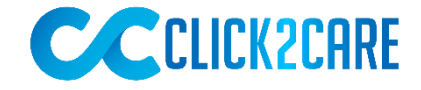

#### Solução BLE – Exemplos

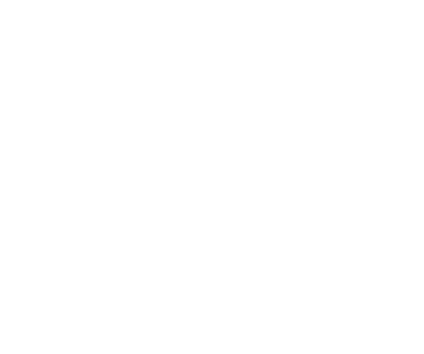

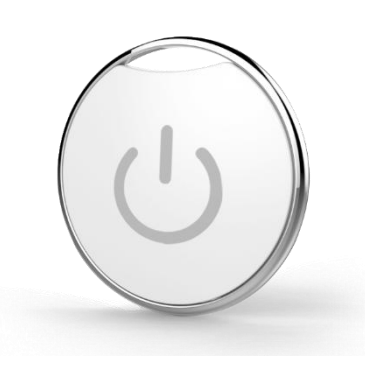

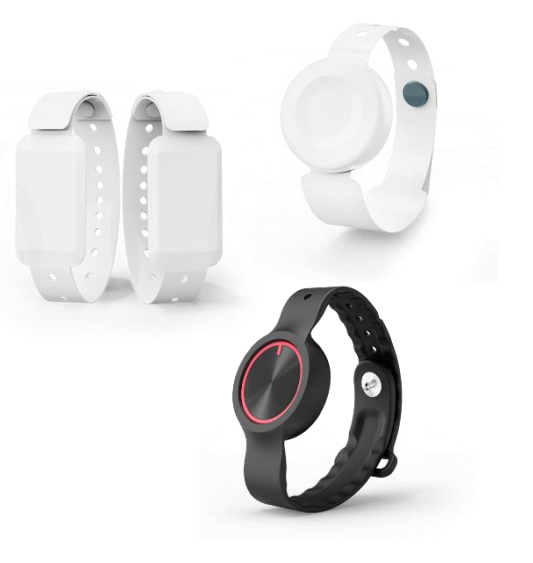

#### **Disposable Tag**

| Medidas 36mr | m X 23 mmX 3 mm             |
|--------------|-----------------------------|
| Peso         | 4.3 g(battery included)     |
| Autonomia    | 4 months (default settings) |
| Cobertura    | 100 m / 328 ft (open area)  |

#### **Keychain Beacon**

MedidasΦ35x8mmPeso7g (battery included)Bateria CR series button battery, 160mAhCobertura70mC/ Push button

#### **Pulseiras diversas**

Diversos dispositivos para utilizar no pulso:

- ✓ com ou sem pushButton
- ✓ com ou sem alerta de corte de pulseira
- ✓ Com ou sem acelerometro (queda)

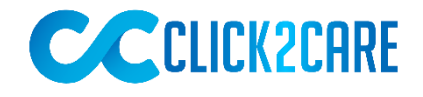

## Serviços clínicos & cuidados de saúde

Tendo em conta a especialização da nossa equipa de CallCenter, uma equipa de **20 profissionais**, com vasta experiência no setor da saúde, 15 dos quais são profissionais de saúde, nas seguintes categorias profissionais **farmacêuticos**, médicos e enfermeiros.

Além da nossa força de trabalho interna, a Click2Care dispõe de uma rede de mais de uma centena de profissionais de saúde, distribuídos em todo o país, o que permite uma resposta rápida a nível local.

Esta equipa trabalha, todos os dias, para dar respostas aos pedidos dos seus Clientes oferecendo um serviço de excelência, assente na eficiência e qualidade.

Com a certificação ISO 9001:2015, ID 9108647776, emitida pela TUV, obtivemos em 2022 a licença da Entidade Reguladora da Saúde ("ERS") para a prestação de serviços clínicos.

Somos prestadores de serviços no sector da saúde, particularmente em cinco áreas-chave:

- Conceção, implementação e gestão de programas de apoio ao doente para a doença crónica e terapia de longa duração;
- Implementação e gestão de projetos, assente em **outsourcing especializado**, com seleção, recrutamento, formação e coordenação de projetos de **equipas qualificadas**;
- Conceção e implementação de modelos promocionais inovadores, nomeadamente nas áreas de Marketing Digital (nomeadamente e-detailing e tele-detailing);
- Prestação de apoio na área da **Telemedicina**, nomeadamente projetos de **Teleassistência** e **Telemonitorização** em parceria com empresas tecnológicas;
- Prestação de cuidados de saúde.

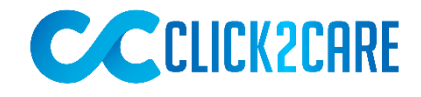

## Serviços clínicos & cuidados de saúde

Nas cinco áreas supramencionadas podemos enumerar alguns dos serviços prestados pela nossa equipa:

- Atendimento de linhas informativas e de apoio a doentes e profissionais de saúde;
- Ações de formação e/ou treino a doentes e profissionais de saúde;
- Lembretes terapêuticos por SMS, Email ou Chamadas Telefónicas;
- Entrega de medicamentos ao domicílio;
- Apoio psicológico aos doentes e/ou cuidadores;
- Informação nutricional e de bem-estar aos doentes;
- Telemonitorização;
- Teleassistência;
- Prestação de cuidados de saúde vários.

Todos os projetos são feitos à medida das necessidades do Cliente, âmbito dos projetos, da sua estratégia e dos seus procedimentos internos.

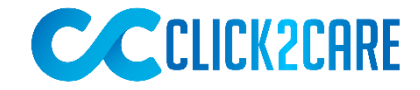

#### As nossas referências

No nosso portfólio de clientes estão enumeras entidades públicas e privadas, que dão excelente feedback da solução click2care.

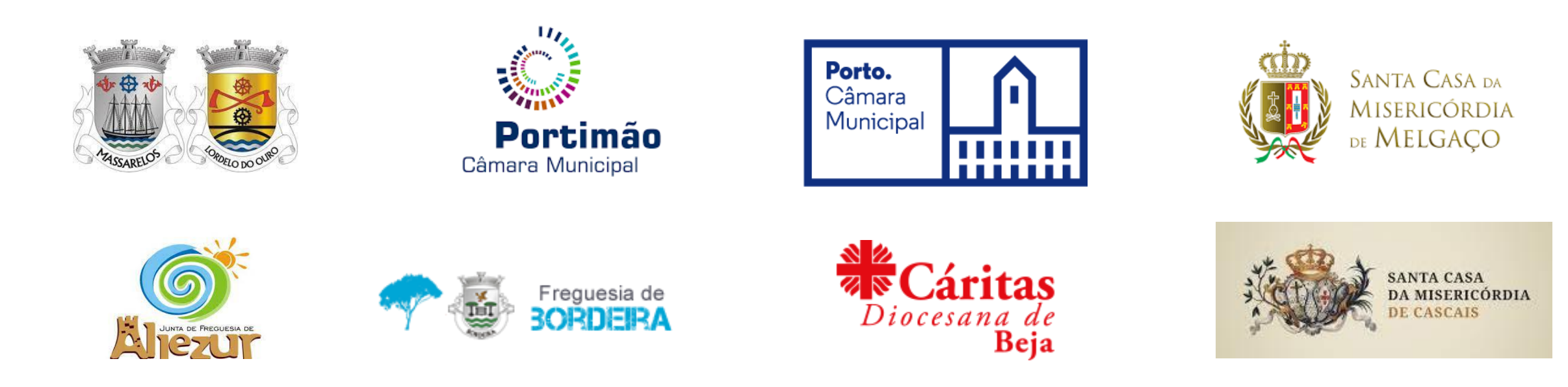

Visite o nosso site para mais informações e para saber o que diz a comunicação social da solução Click2Care: <u>https://click2care.pt/</u>

<u>Publico.pt</u> <u>Sic Notícias</u> <u>Portugal em Direto (@ Tecnologias Imaginadas LinkedIn)</u>

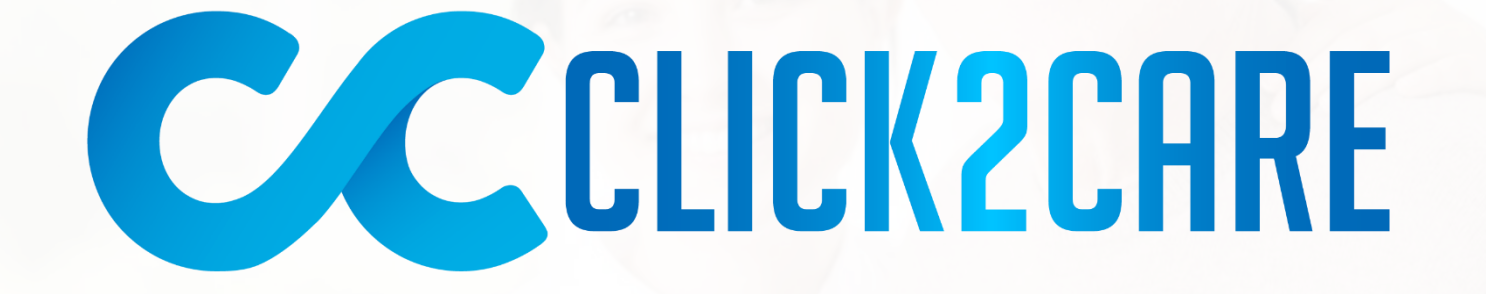

tecnologiasimaginadas

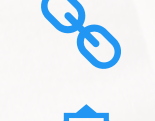

www.click2care.pt

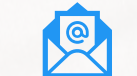

geral@click2care.pt

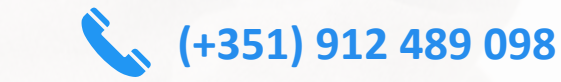